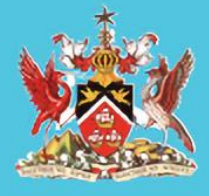

Government of the Republic of Trinidad and Tobago

**MINISTRY OF EDUCATION** 

Information & Communications Technology Division (ICTD)

## SECONDARY ENTRANCE ASSESSMENT (SEA) RESULTS PORTAL

User Manual Version. 1.0-22062022

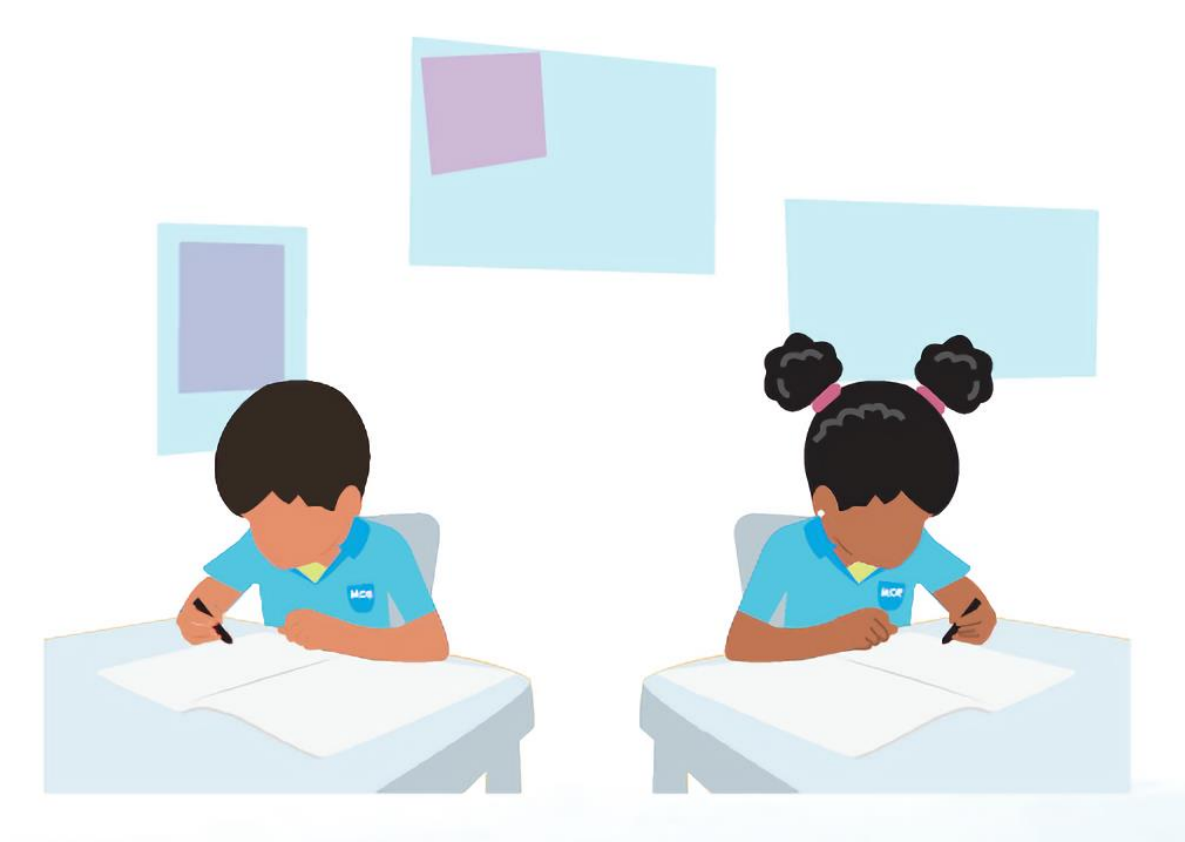

Level 9, Tower A, Education Towers #5 St. Vincent Street, Port-of-Spain 612-HELP (ICT Helpdesk) ictdhelpdesk@moe.gov.tt seaonline.help@moe.gov.tt

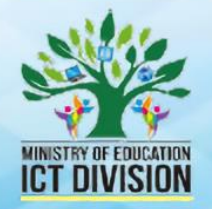

### Table of Contents

| 1. | Version – 1.0                                 | .3  |
|----|-----------------------------------------------|-----|
|    |                                               |     |
| 2. | Background                                    | .3  |
| С  | Intended Licers                               | 2   |
| э. | Intended Osers                                | . 5 |
| 4. | Technical Assistance                          | .3  |
| _  |                                               | _   |
| 5. | Accessing the SEA Portal on an Android Device | .4  |
| 6. | Accessing the SEA Portal on an iOS Device     | 14  |
|    |                                               |     |
| 7. | Accessing the SEA Portal on a Desktop/Laptop  | 25  |

#### **IMPORTANT (PLEASE READ BEFORE PROCEEDING)**

## The Secondary Entrance Assessment (SEA) Results Portal contains semi-confidential student information

This system was designed to include enhanced auditing features that track all attempts to make changes to the database by each user. This is to ensure data is protected from accidental, malicious and/or unauthorized change. Users of this system are responsible for all activity recorded under their user account. **DO NOT** share your credentials with anyone or issue/request credentials to unauthorized personnel

\*\*\*\*

\*\*\*\*\*

#### 1. Version – 1.0

Please note that this manual will be updated as new features are added to the system. Be sure that you are always referencing the latest version of the SEA Results Portal Manual. This section will contain a summary of the changes made in the newest version of the manual.

#### 2. Background

The office of the Chief Education Officer (CEO) and the Information and Communications Technology Division (ICTD) have collaborated to design and develop a web-based results portal for the communication of Secondary Entrance Assessment results of parents/guardians and students.

The Portal will be accessible from 12:01 AM on the morning of the day of results.

The SEA Placement Slip is required to access this Portal. If you do not have your Slip, please contact your child/ward's Principal. You can further escalate your request to <a href="mailto:seasupport@moe.gov.tt">seasupport@moe.gov.tt</a>.

In Version 1 of the Portal, the paper-based hardcopy of the results will be available alongside the digital view-only Portal. This means that parents/guardians/students will still be required to collect the physical results at the designated locations.

In future versions of the Portal, the physical results will be replaced completed by a digital system with a downloadable/printable PDF with various verification features.

#### 3. Intended Users

The SEA Results Portal is intended for use by Parents/Guardians and Students. Access to this system is for authorized users only. The SEA Placement Slip is required to access this Portal.

#### 4. Technical Assistance

For technical assistance, please email <u>seaonline.help@moe.gov.tt</u> for 24/7 support. Telephone support is available between <u>8AM and 4PM</u> at: (868) 622-2181 Ext. 4357

## 5. Accessing the SEA Portal on an Android Device

## Powered by android 2006

Prepared by the ICTD, Ministry of Education

#### STEP 1 – Getting to the Portal

To access the SEA Results Portal, enter/click on the following link into the address bar of your device's web browser: <a href="https://searesults.moe.gov.tt/">https://searesults.moe.gov.tt/</a>

#### STEP 2 – Accessing the Login Page

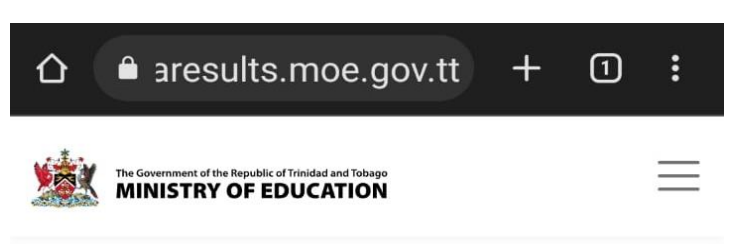

### **S.E.A Results Portal**

Obtain your results online

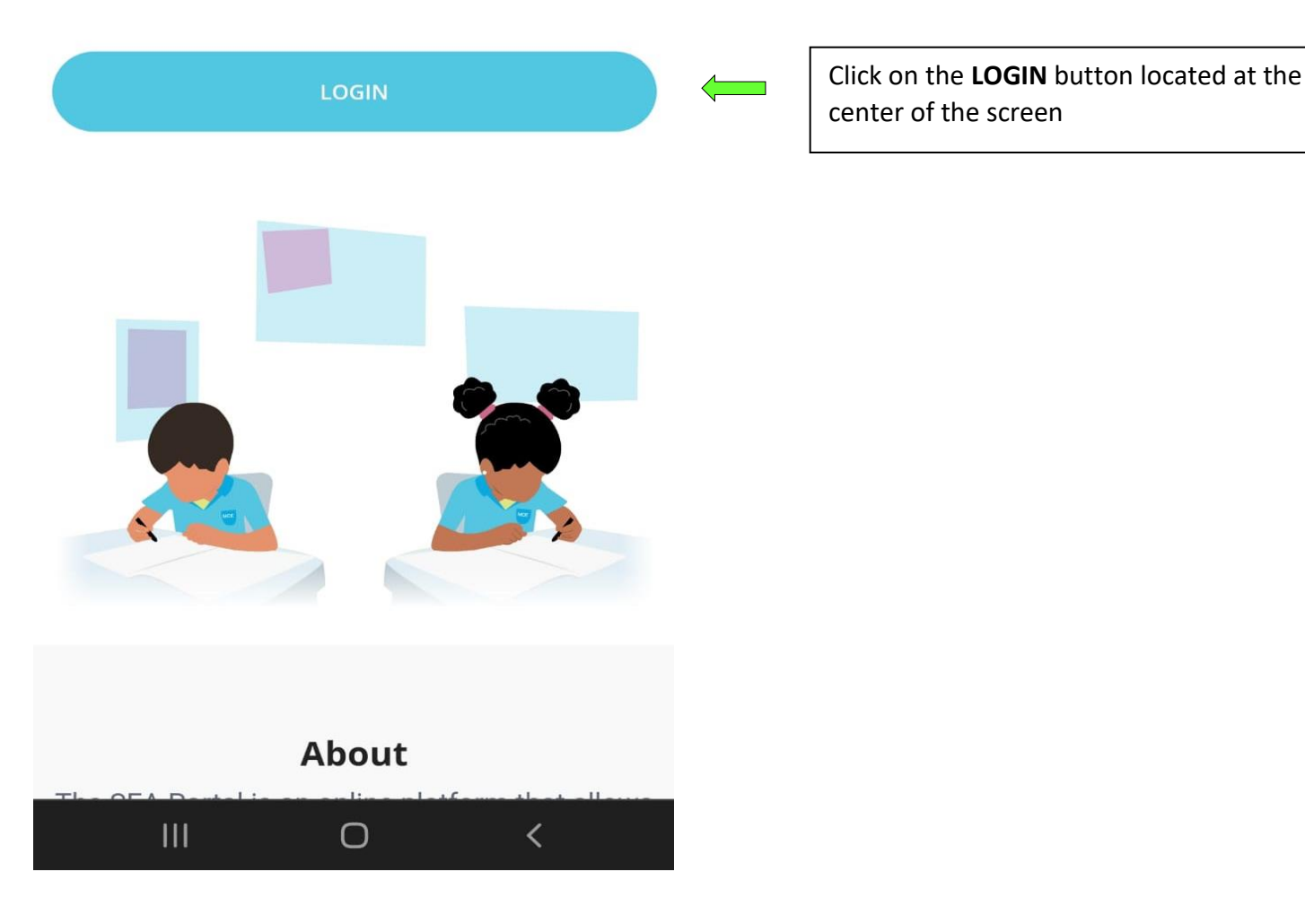

#### STEP 2.1 – Accessing the Menu

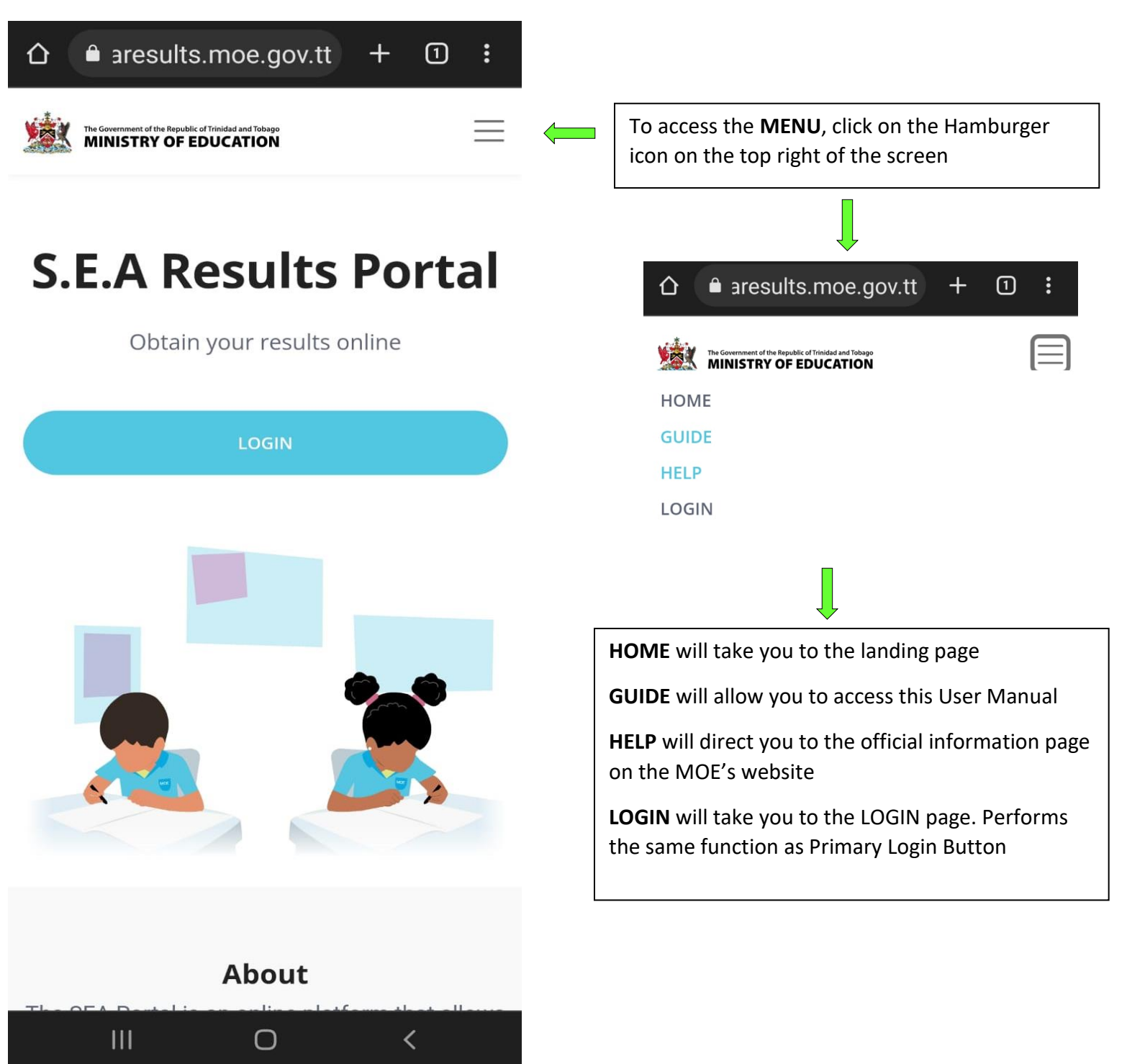

#### STEP 3 – Enter Student Number and Date of Birth

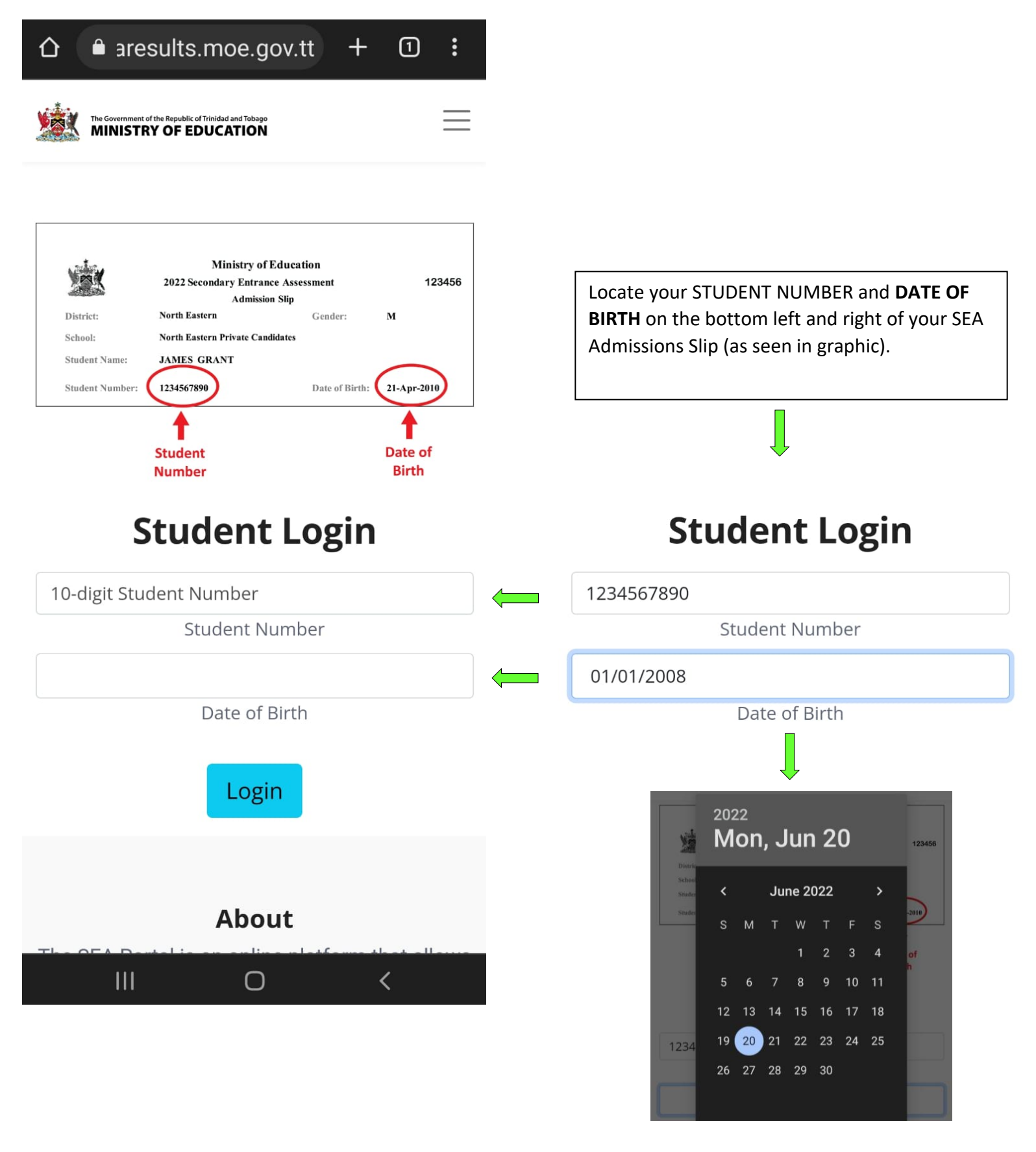

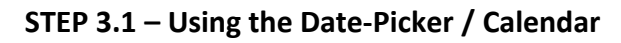

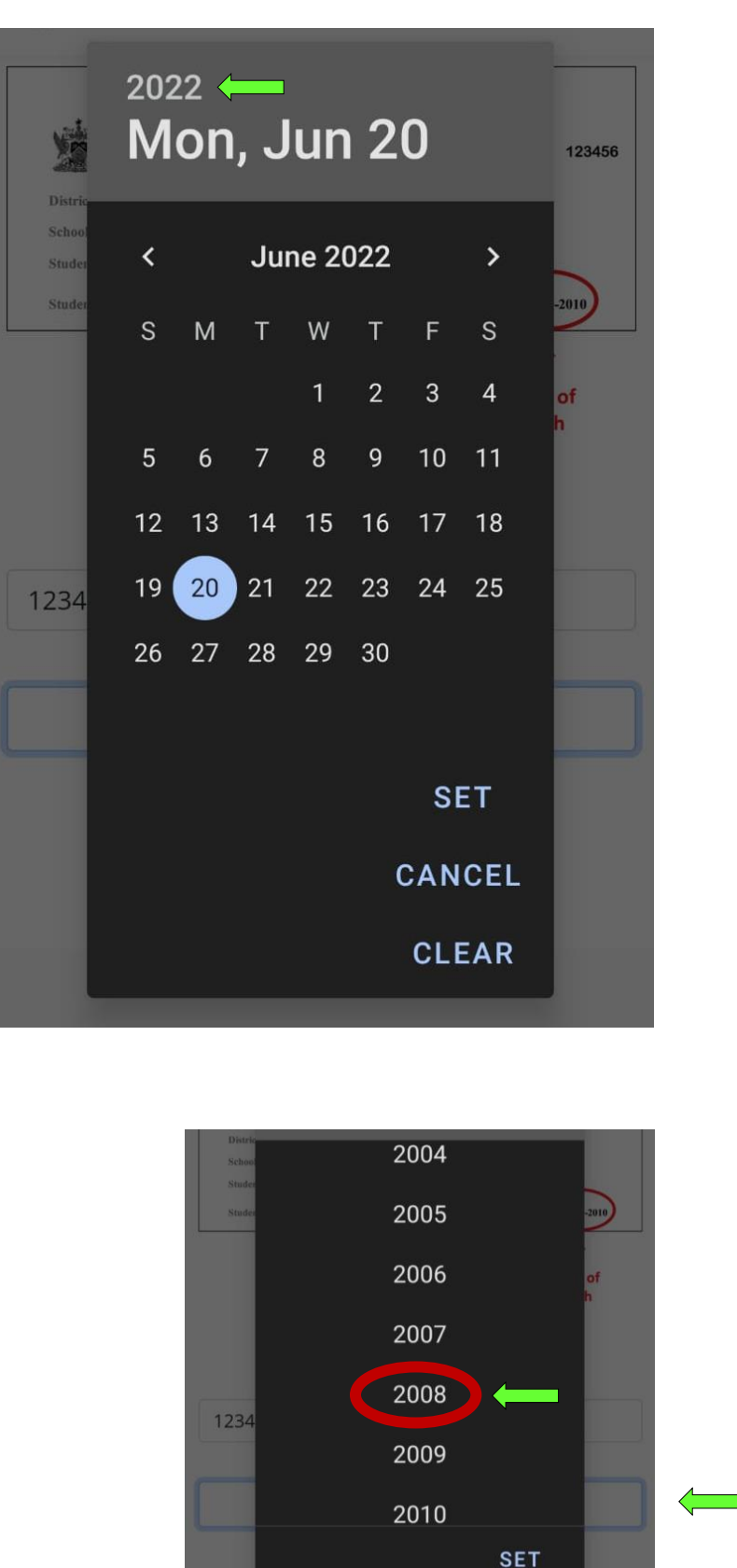

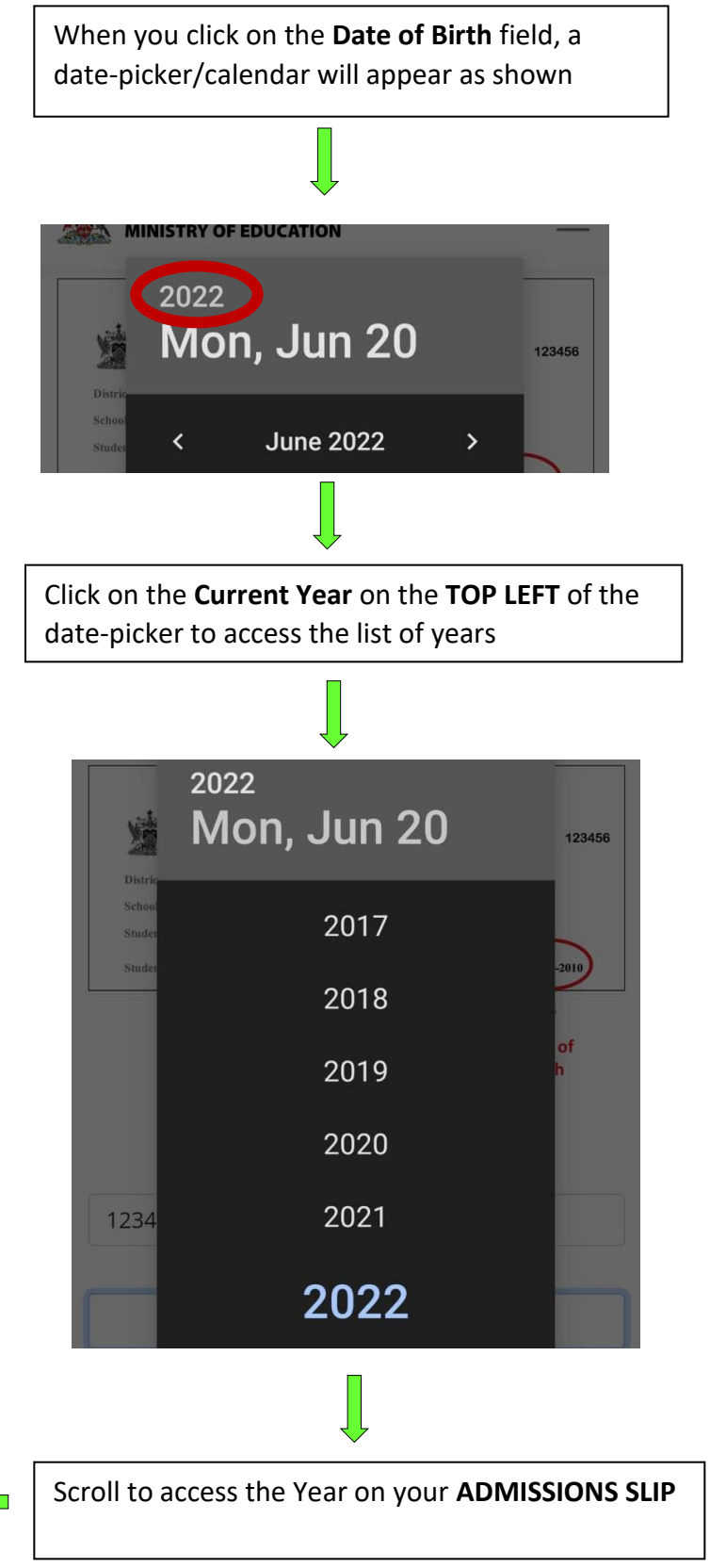

#### STEP 3.2 – Selecting the Date

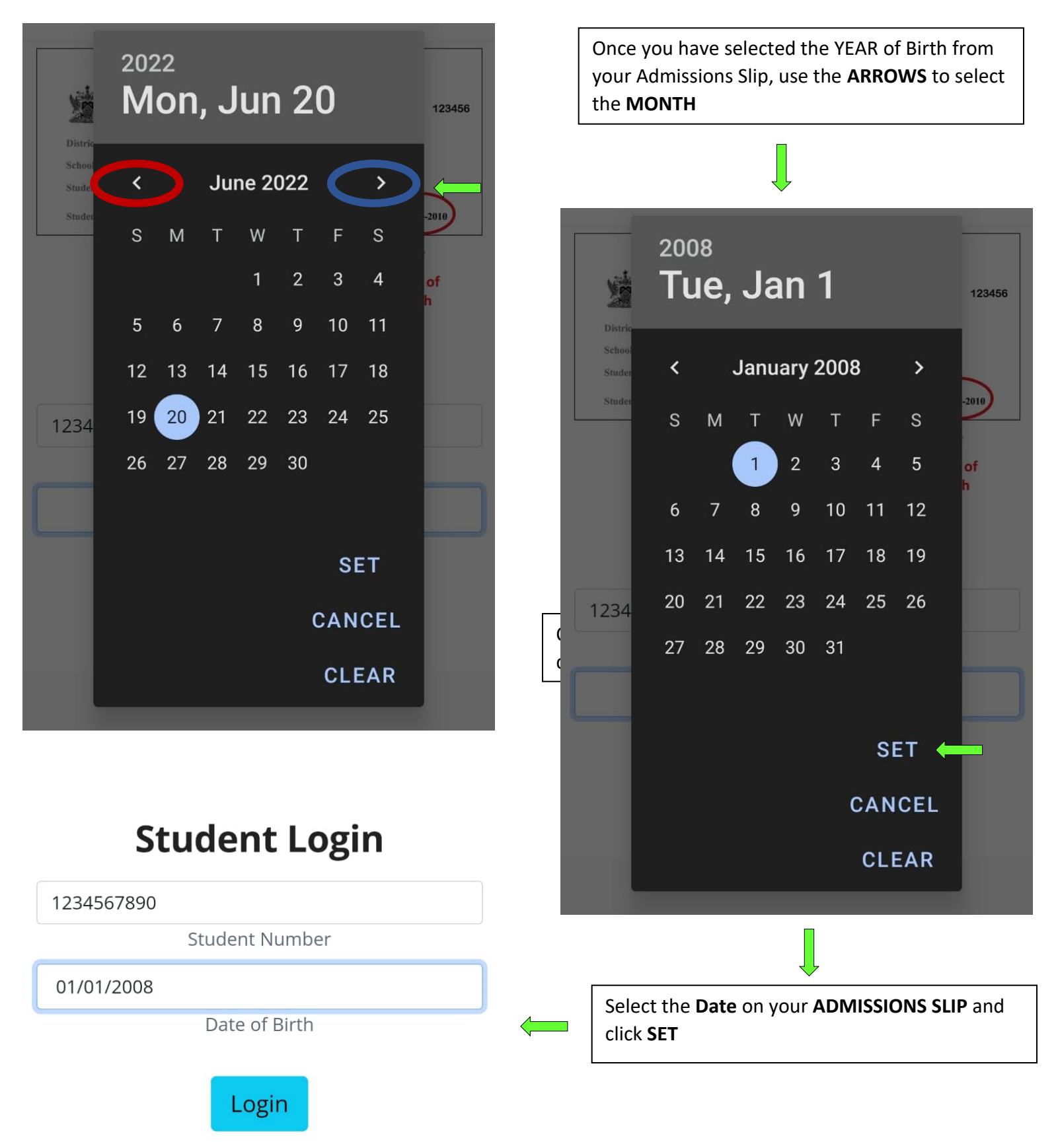

#### STEP 4 – Login with Legal Notice 1

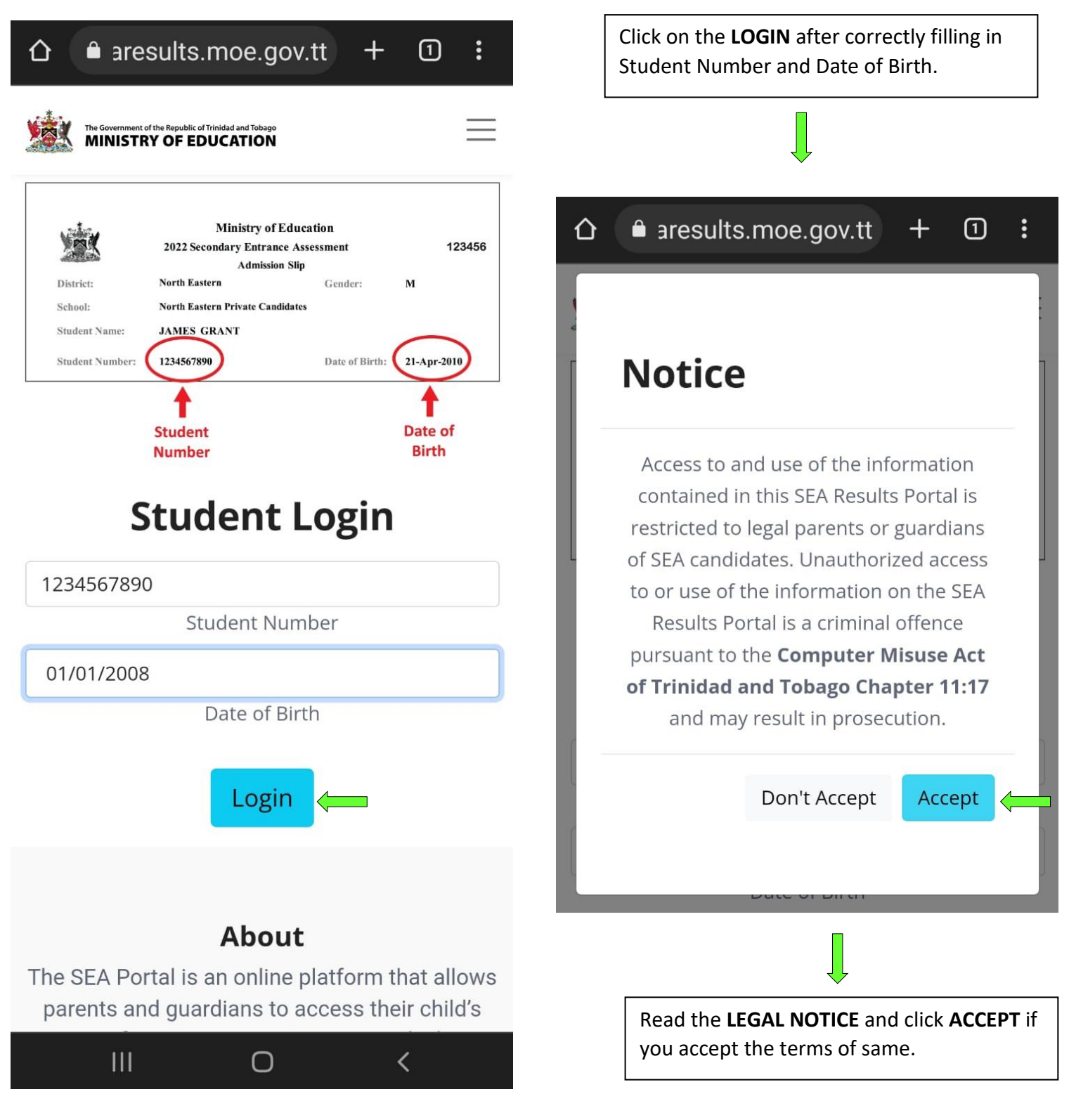

STEP 5– Login: Two-Factor Authentication with Legal Notice 2

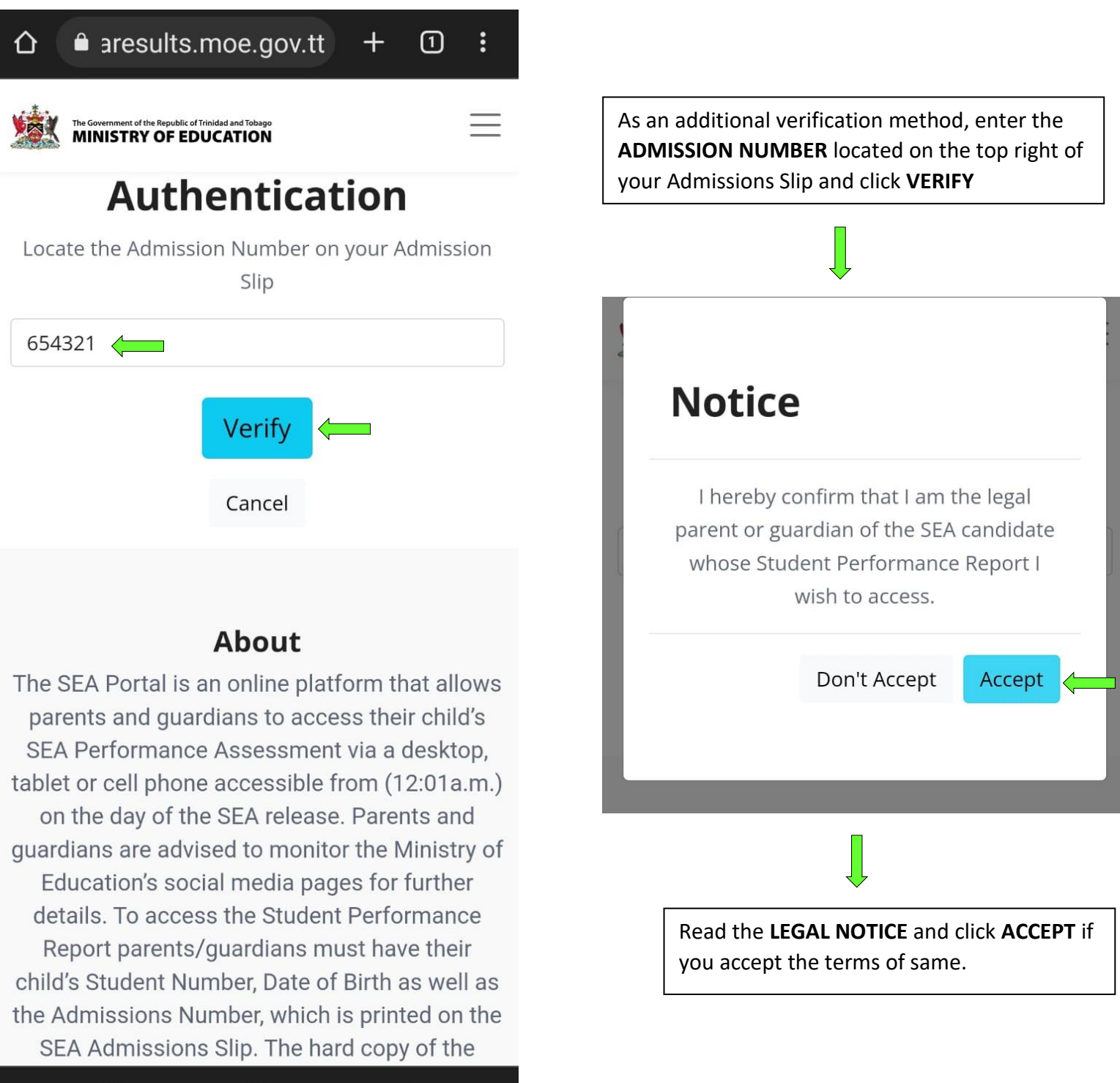

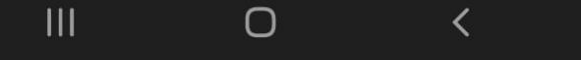

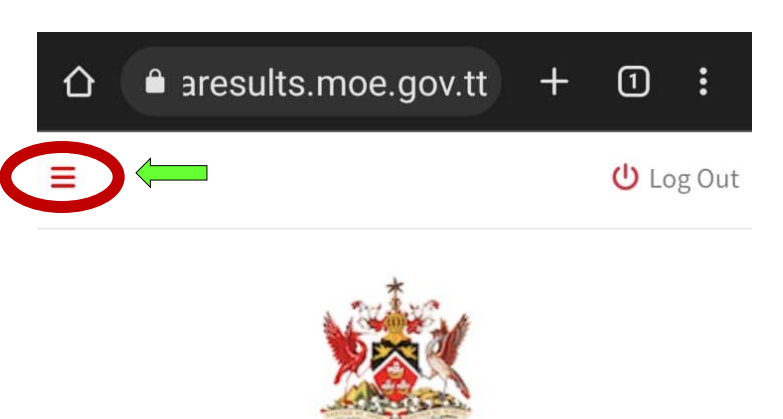

The Government of the Republic of Trinidad and Tobago MINISTRY OF EDUCATION

Dear Parent & Student,

The hard copy of the "Student Performance Report" is the official statement of your child's SEA results and must be obtained from their school to facilitate registration for secondary school. A **Secondary Entrance Assessment Information Booklet** can be found on the Ministry of Education's Facebook page and is also available for download **here**.

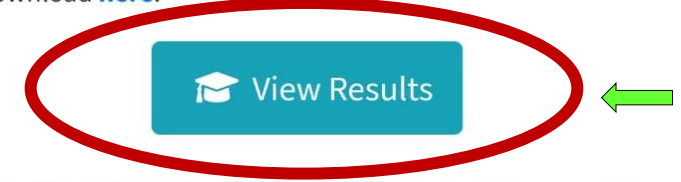

The SEA Information Booklet provides answers to some frequently asked questions such as:

- What are the components of the Secondary Entrance Assessment (SEA)?
- How are the subjects in the SEA scored and weighted?
- Who is responsible for the marking of the SEA Test papers?

What is the process for placement?

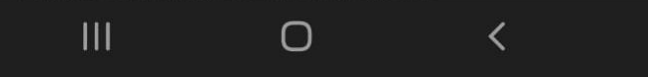

Upon successful authentication, you will enter the Portal and be greeted by your **DASHBOARD**. This area contains pertinent information and a link to the <u>SEA BOOKLET</u>

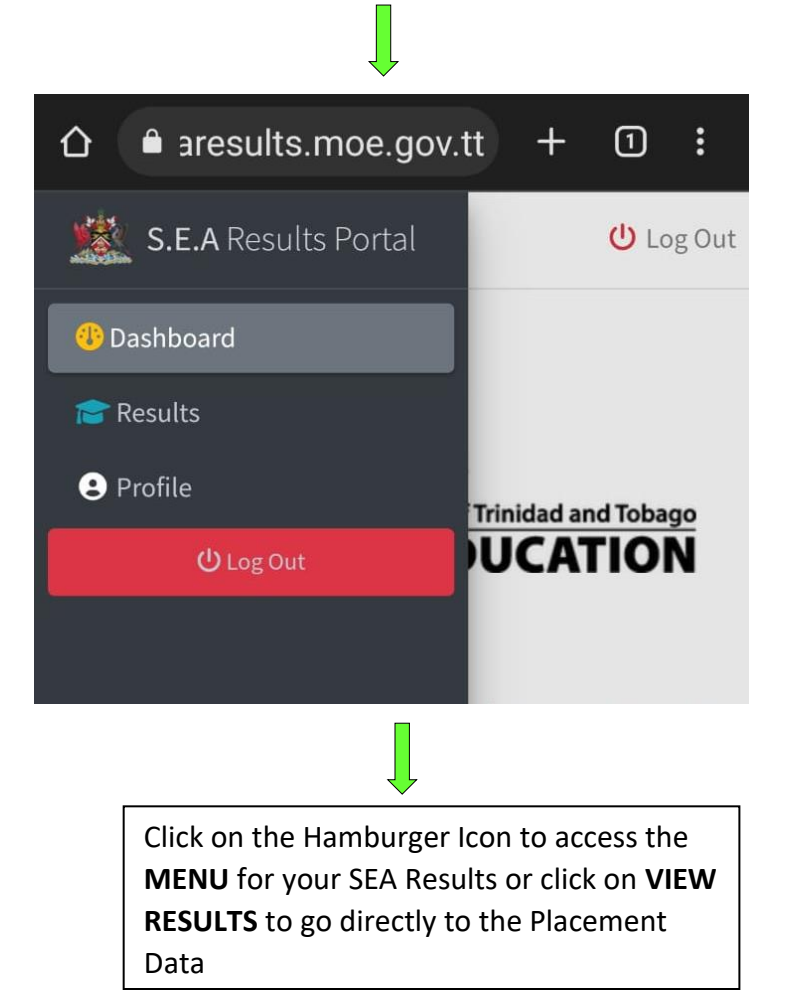

#### STEP 6 – Accessing the Results Page

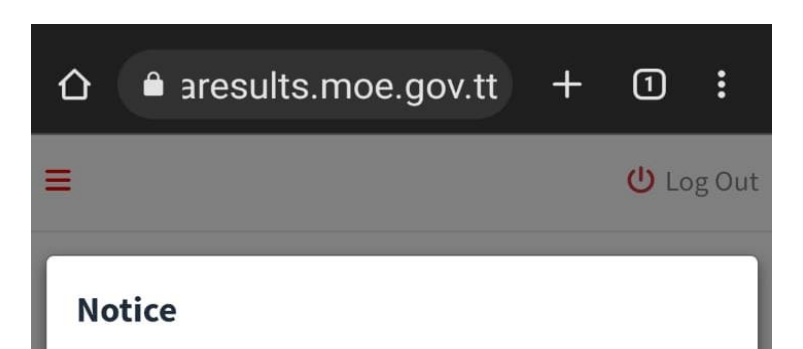

Dear Parents and Students, thank you for logging in to the SEA Results Portal. For the SEA 2022 results, you should note that your results are presented for viewing purposes only. Each parent and student will still be required to visit their primary school for the collection of the official hard copy of the results. For private candidates, you will be required to collect your results from the Education District Office that had responsibility for your examination centre. Please keep your results safe, it would be required for registration at the secondary school to which you have been assigned.

Raw Score gained by Subject:

Scroll through the screen to **VIEW** your results and **LOGOUT** when completed.

Accept

When you click on the Results Page, you will be greeted by a notice that serves as a reminder that this is an **UNOFFICAL** view of the results, and the **PHYSICAL RESULTS** SLIP must be collected (see Section 2). Click Accept to view the Results

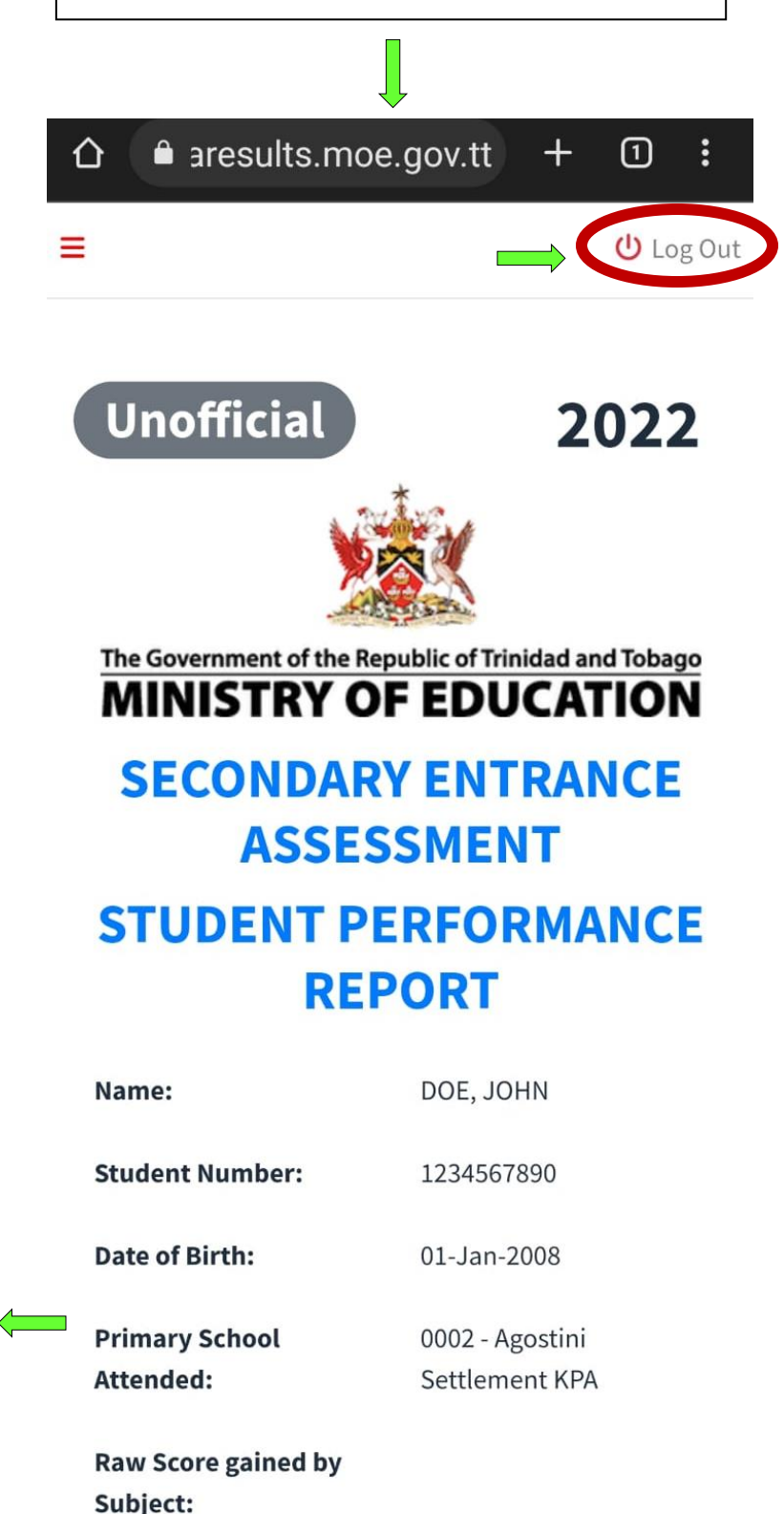

## 6. Accessing the SEA Portal on an iOS Device

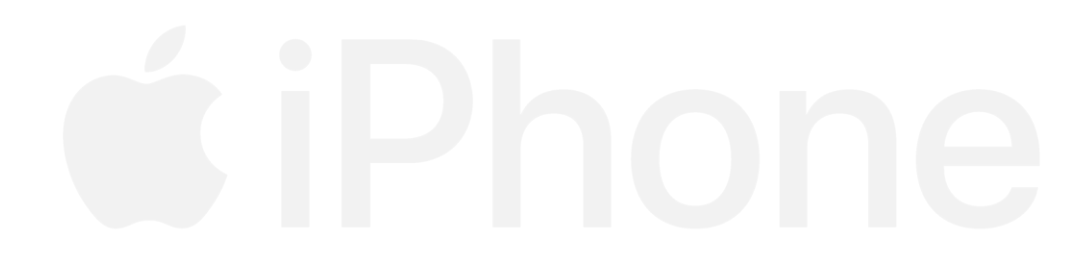

#### STEP 1 – Negating the 419 Error

Some iOS Devices block all cookies on a browser by default (mostly Safari but can happen on Chrome in iOS). Cookies are a method used to store data on the browser and blocked cookies will affect the user's ability to login.

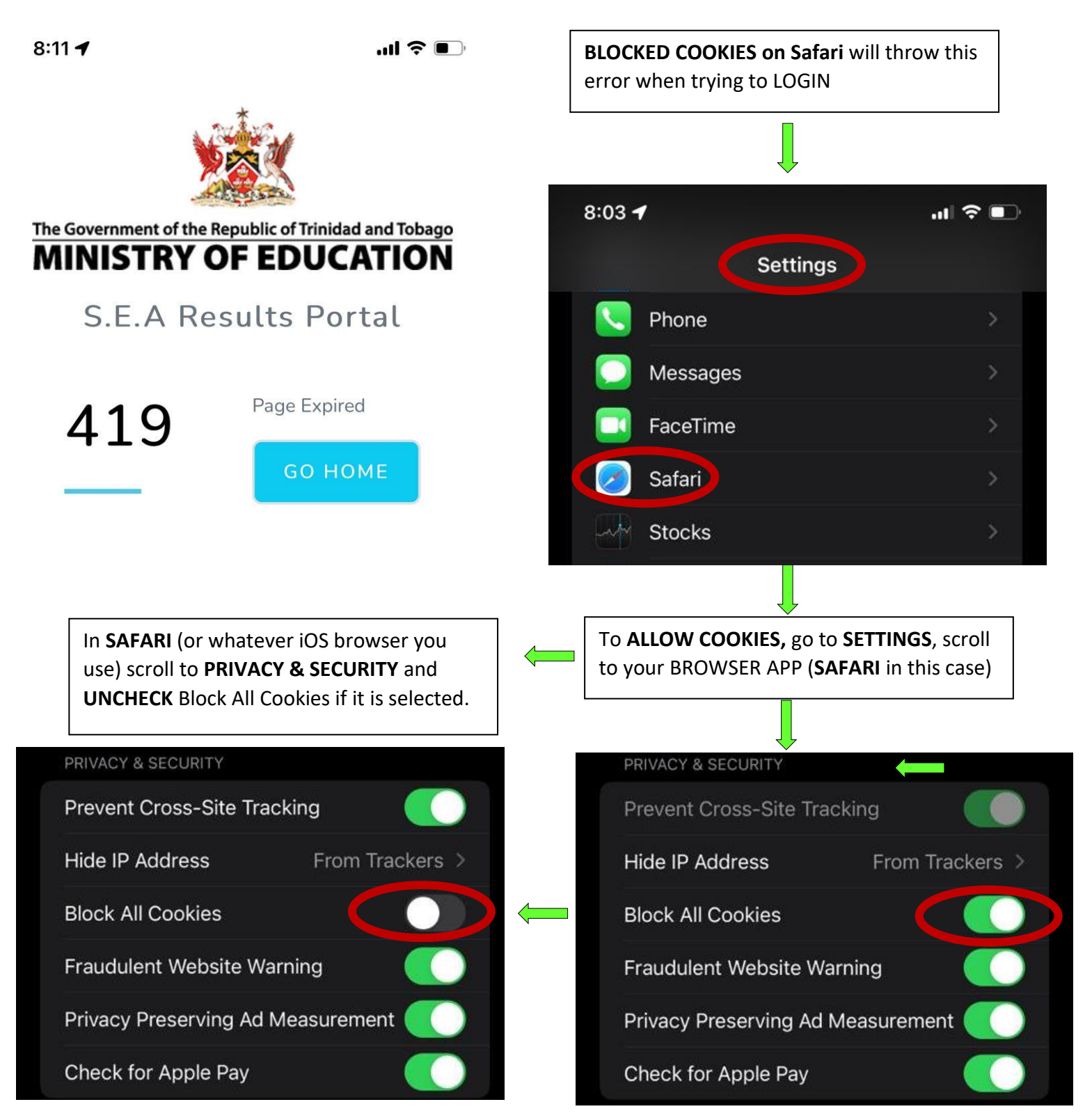

#### STEP 2 – Getting to the Portal

To access the SEA Results Portal, enter/click on the following link into the address bar of your device's web browser: <a href="https://searesults.moe.gov.tt/">https://searesults.moe.gov.tt/</a>

#### STEP 3 – Accessing the Login Page

7:57 🕇

.ıl 🕈 🗨

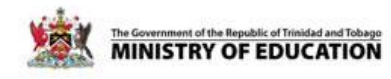

## **S.E.A Results Portal**

Obtain your results online

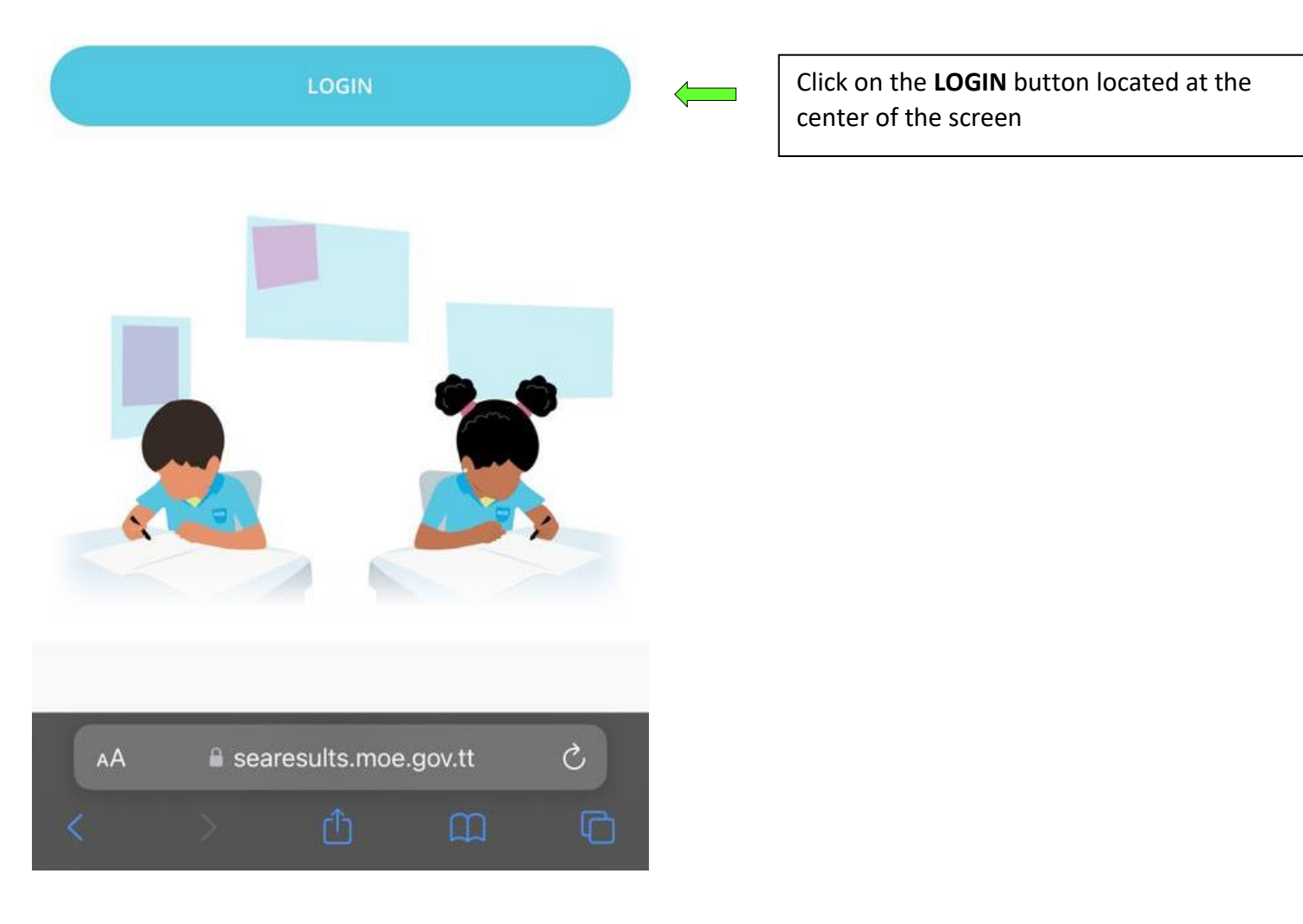

#### STEP 3.1 – Accessing the Menu

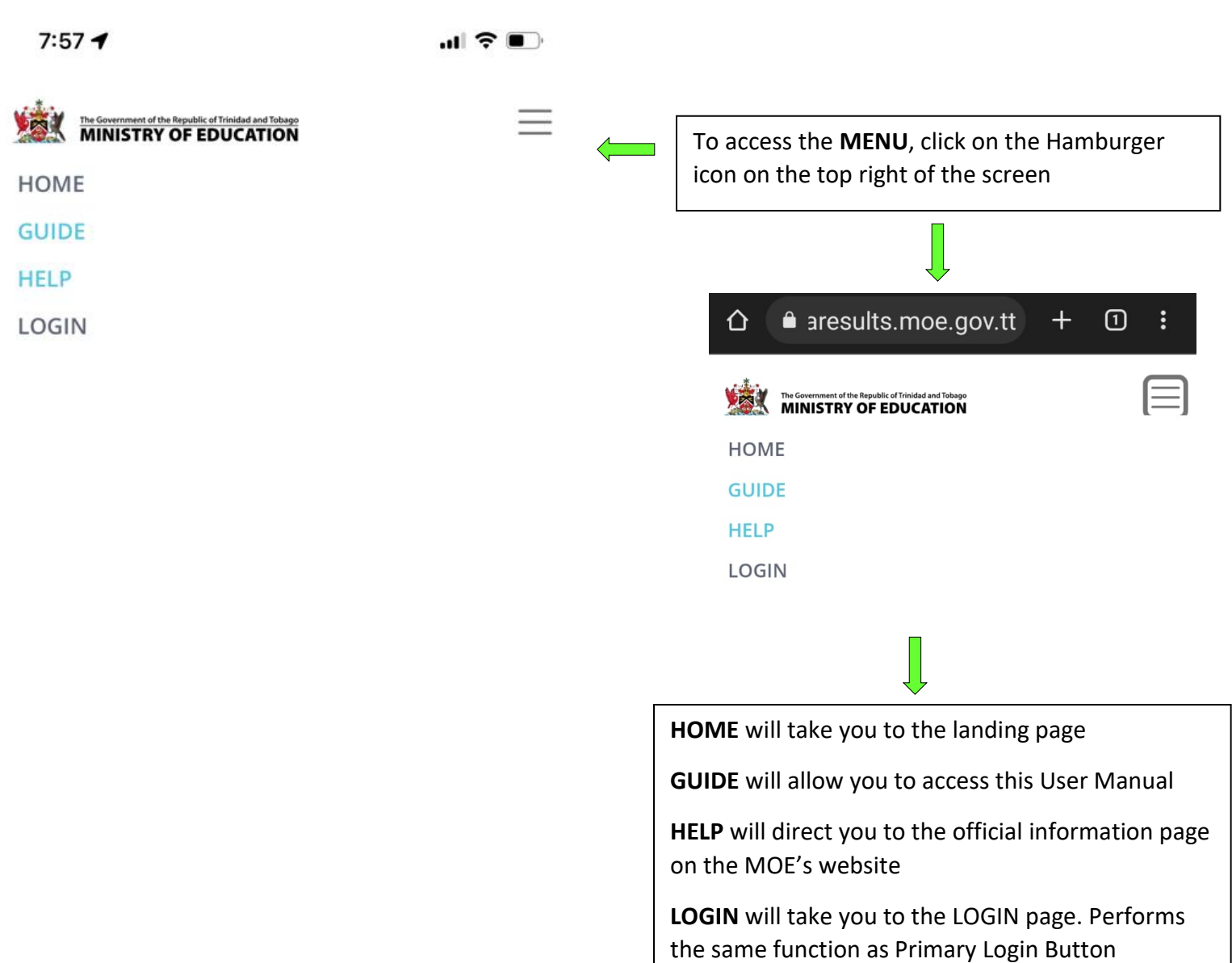

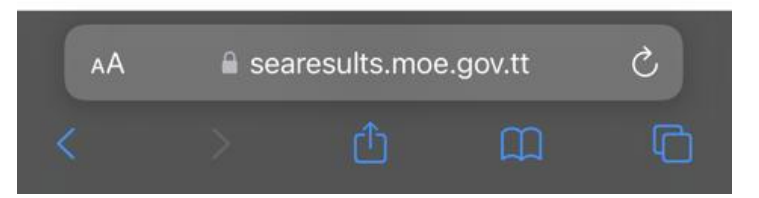

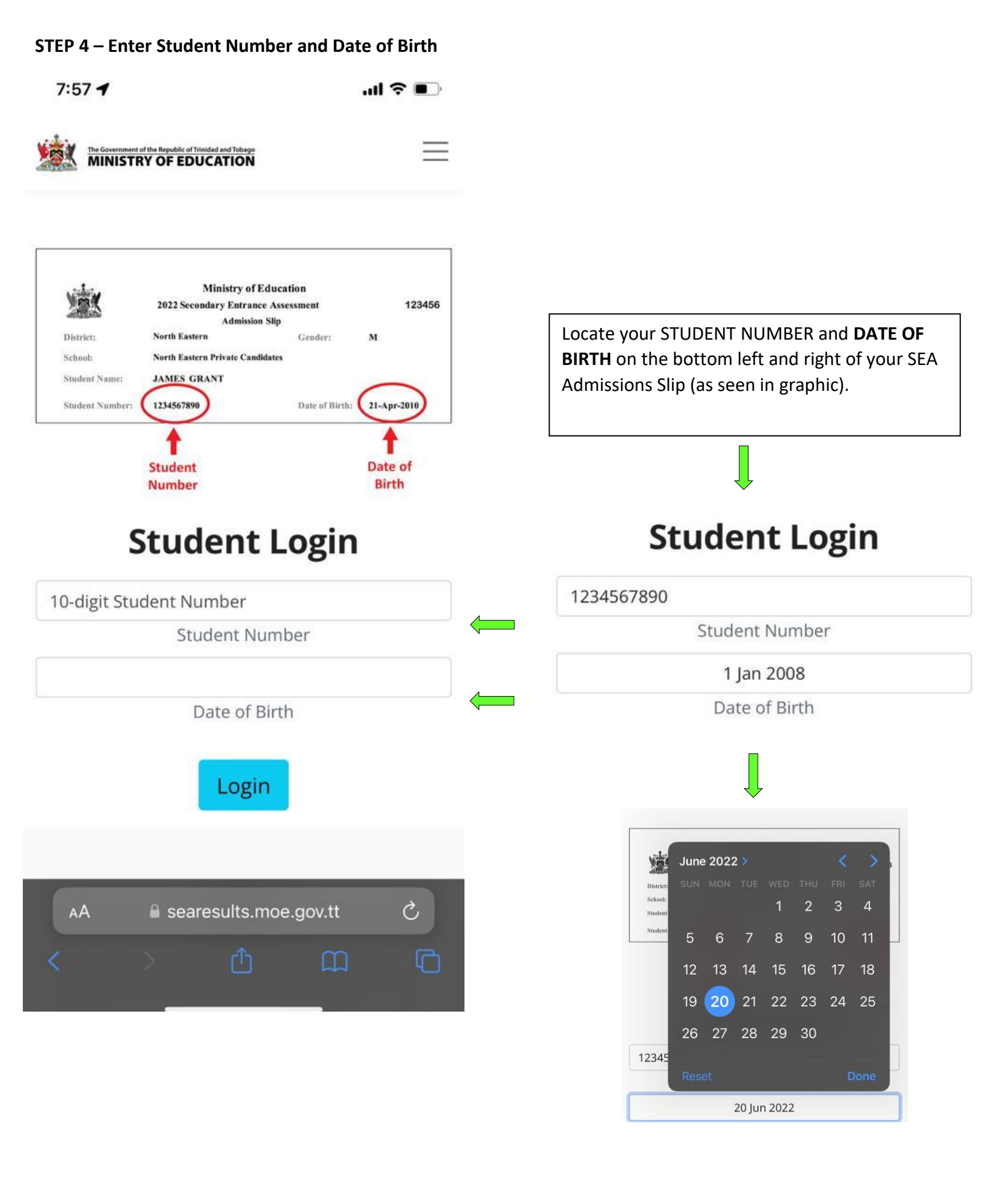

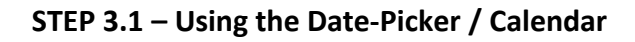

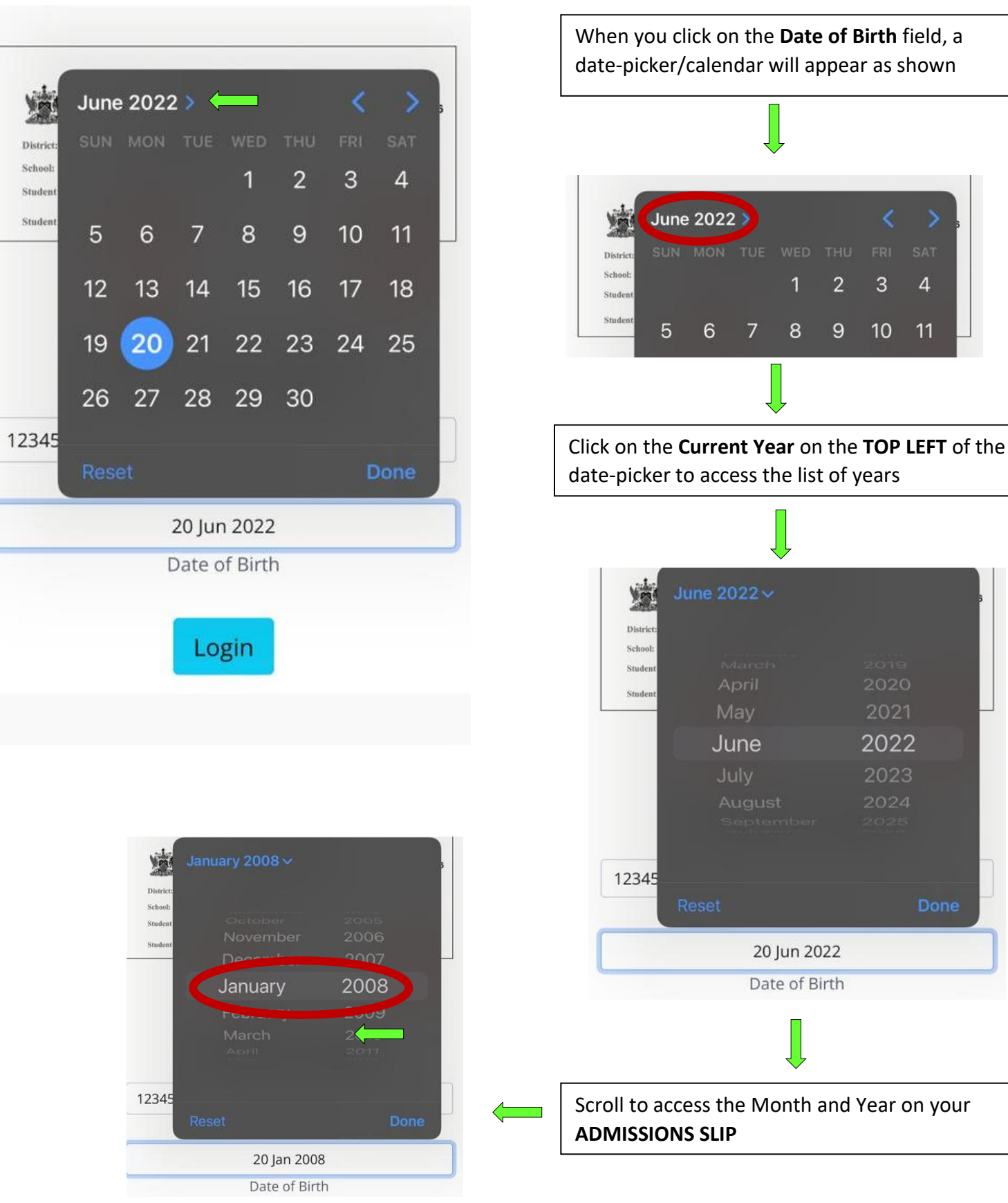

11

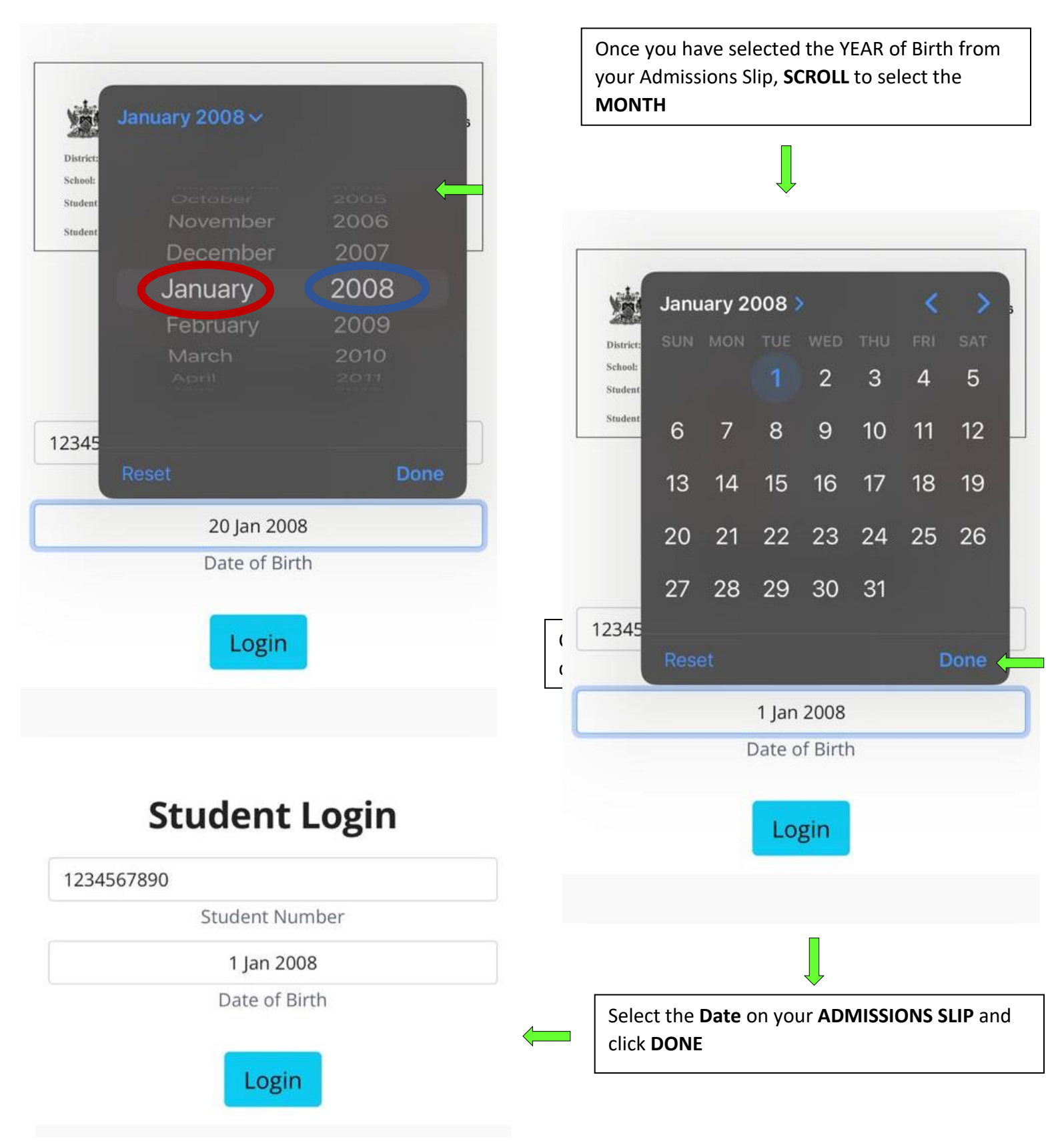

#### STEP 4 – Login with Legal Notice 1

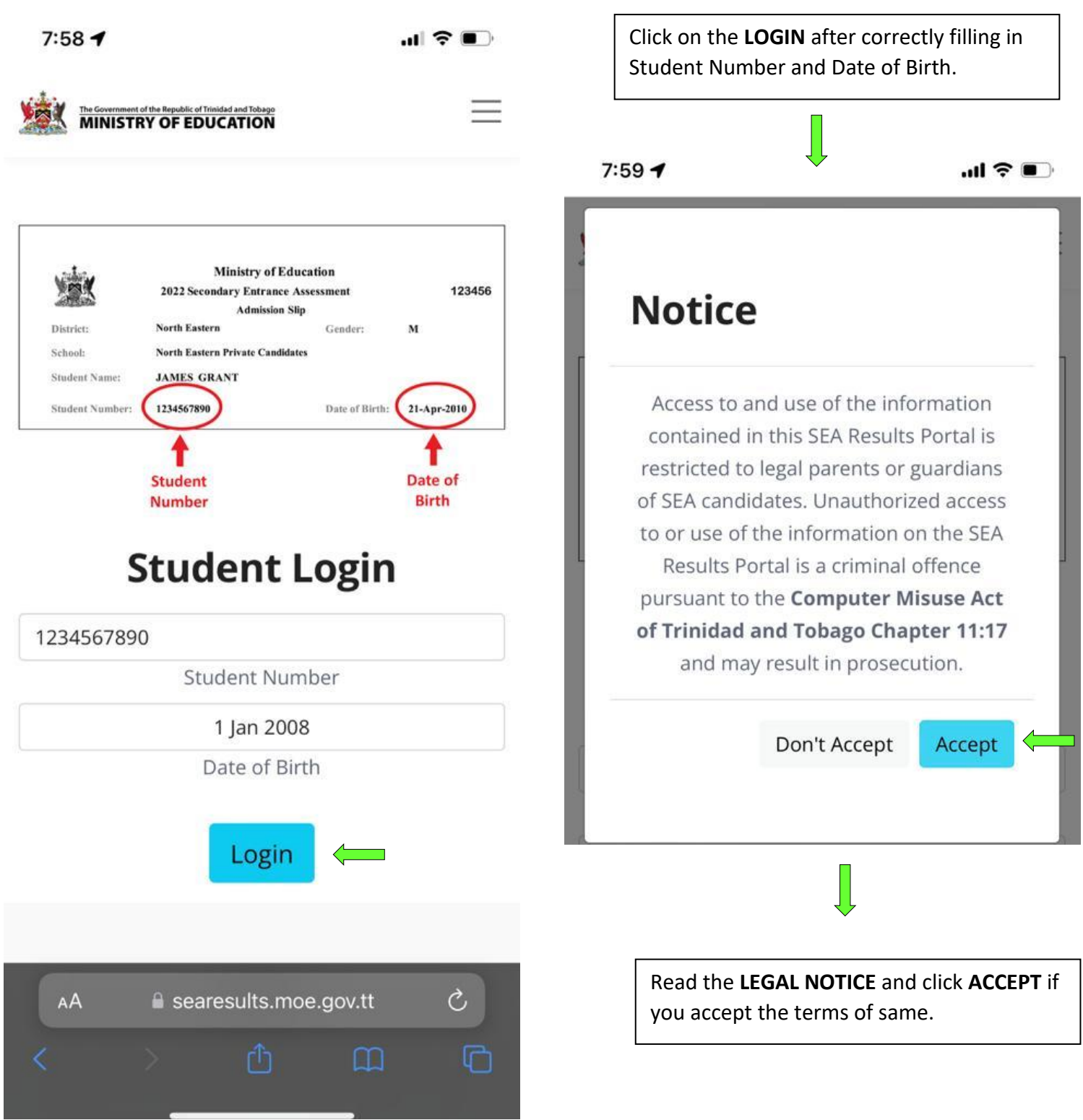

#### STEP 5– Login: Two-Factor Authentication with Legal Notice 2

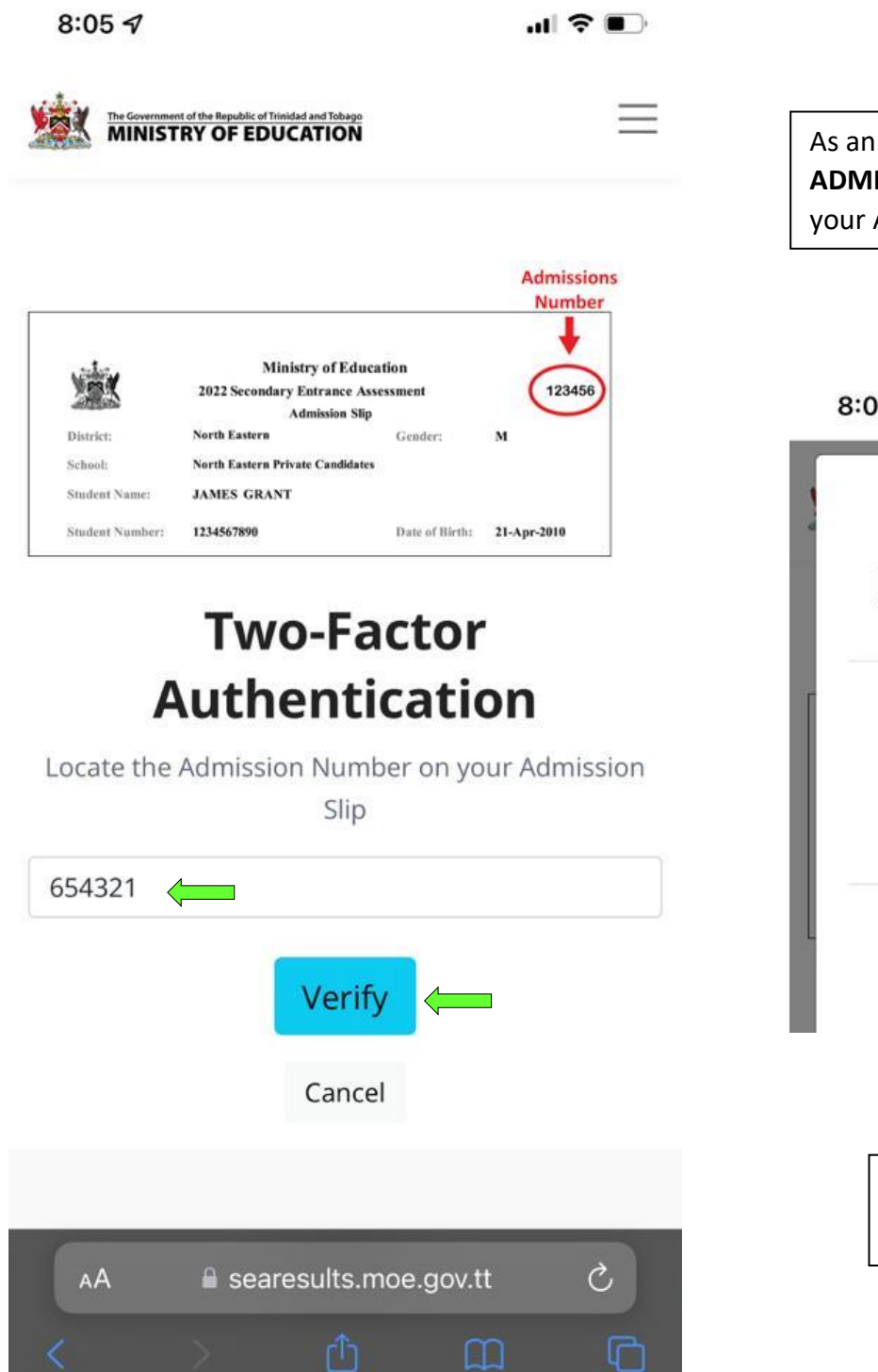

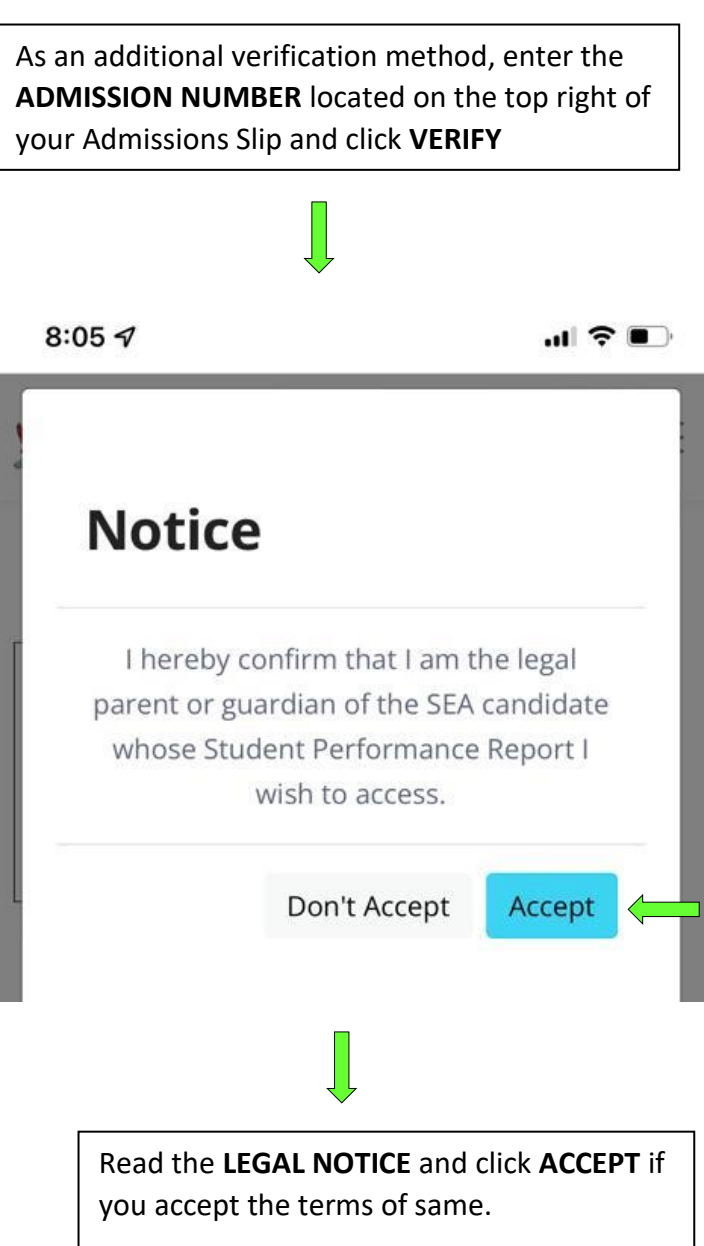

#### STEP 6 – Dashboard

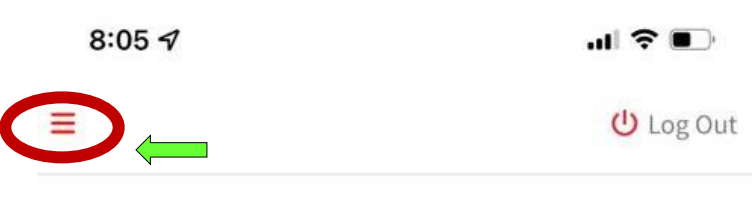

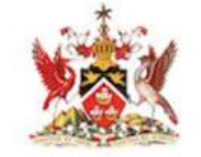

#### The Government of the Republic of Trinidad and Tobago MINISTRY OF EDUCATION

Dear Parent & Student,

The hard copy of the "Student Performance Report" is the official statement of your child's SEA results and must be obtained from their school to facilitate registration for secondary school. A **Secondary Entrance Assessment** Information Booklet can be found on the Ministry of Education's Facebook page and is also available for download here.

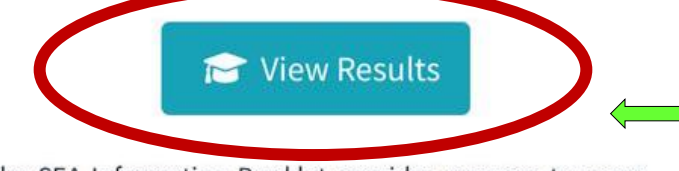

The SEA Information Booklet provides answers to some frequently asked questions such as:

- What are the components of the Secondary Entrance Assessment (SEA)?
- How are the subjects in the SEA scored and weighted?

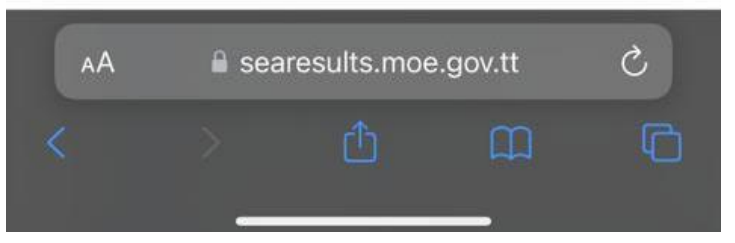

Upon successful authentication, you will enter the Portal and be greeted by your **DASHBOARD**. This area contains pertinent information and a link to the <u>SEA BOOKLET</u>

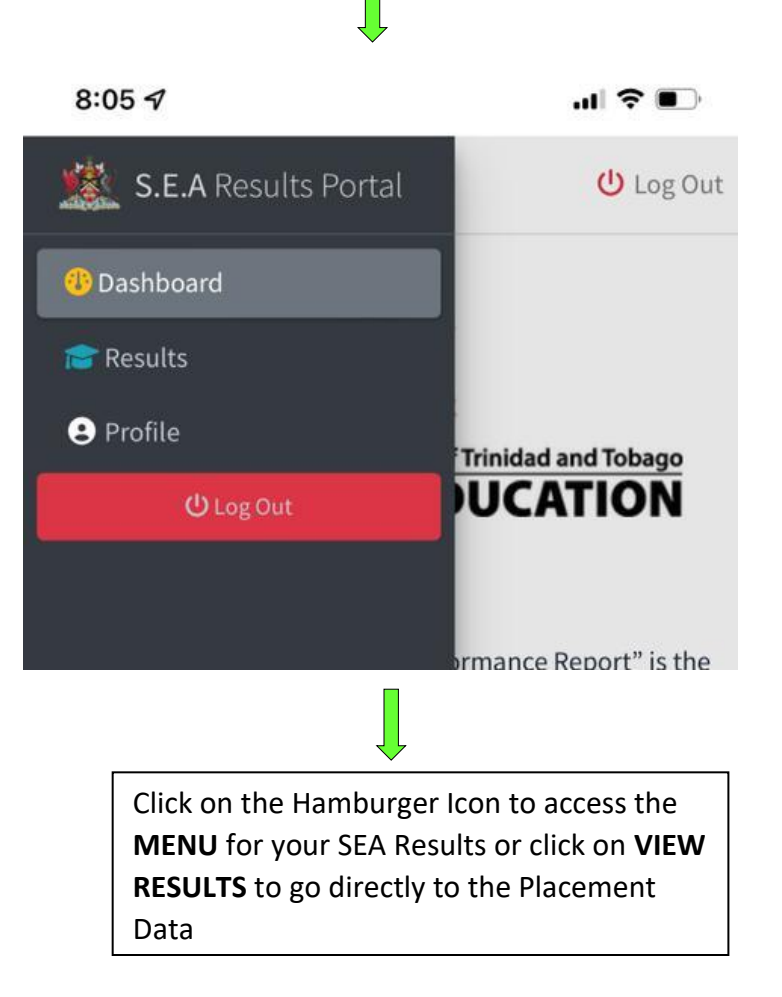

#### STEP 6 – Accessing the Results Page

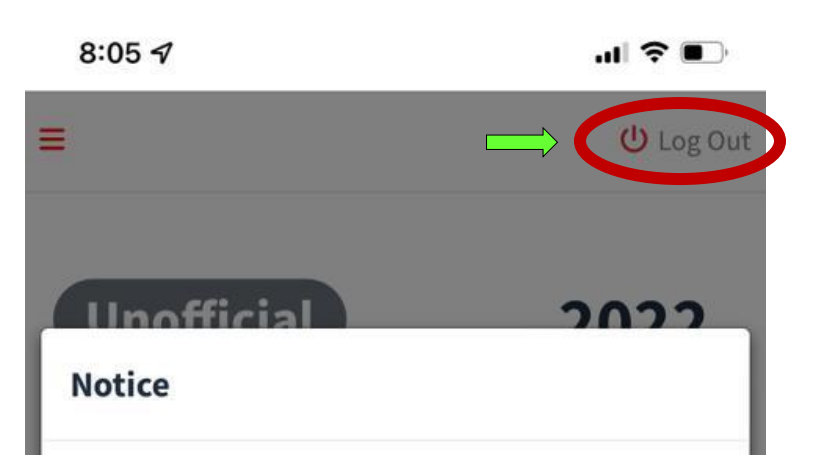

Dear Parents and Students, thank you for logging in to the SEA Results Portal. For the SEA 2022 results, you should note that your results are presented for viewing purposes only. Each parent and student will still be required to visit their primary school for the collection of the official hard copy of the results. For private candidates, you will be required to collect your results from the Education District Office that had responsibility for your examination centre. Please keep your results safe, it would be required for registration at the secondary school to which you have been assigned.

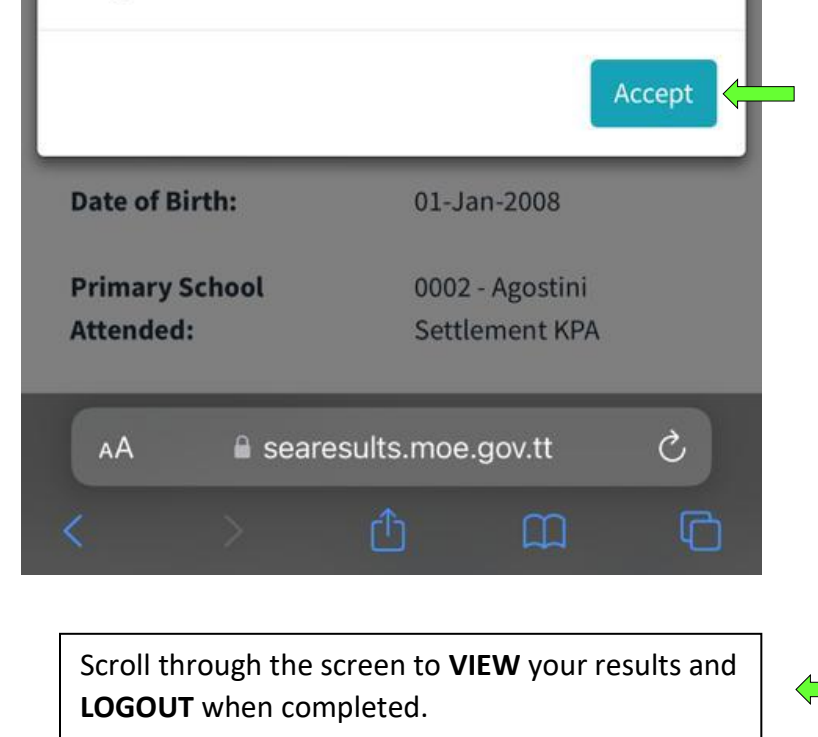

When you click on the Results Page, you will be greeted by a notice that serves as a reminder that this is an **UNOFFICAL** view of the results, and the **PHYSICAL RESULTS** SLIP must be collected (see Section 2). Click Accept to view the Results

| 8:06 7          | .ıl ≎ ■.        |
|-----------------|-----------------|
| Name:           | DOE, JOHN       |
| Student Number: | 1234567890      |
| Date of Birth:  | 01-Jan-2008     |
| Primary School  | 0002 - Agostini |
| Attended:       | Settlement KPA  |

Raw Score gained by Subject:

| SUBJECT                                 | MAXIMUM<br>RAW SCORE     | SCORE<br>OBTAINED |
|-----------------------------------------|--------------------------|-------------------|
| English Language<br>Arts Writing        | 20                       | 14                |
| English Language<br>Arts                | 100                      | 81.6              |
| Mathematics                             | 100                      | 93.59             |
| Composite Standard<br>Score (weighted): | 237.22                   |                   |
| Percentile Rank:                        | 70 th (NAT<br>72 nd (Mal | IONAL)<br>e)      |
| School Assigned:                        | 0026 - A.S.              | J.A Boys'         |
|                                         | College, Cl              | narlieville       |

## **É MacBook Pro**

## 7. Accessing the SEA Portal on a Desktop/Laptop

# - Windows 11

#### STEP 1 – Getting to the Portal

To access the SEA Results Portal, enter/click on the following link into the address bar of your device's web browser: <a href="https://searesults.moe.gov.tt/">https://searesults.moe.gov.tt/</a>

#### STEP 2 – Accessing the Login Page and Menu

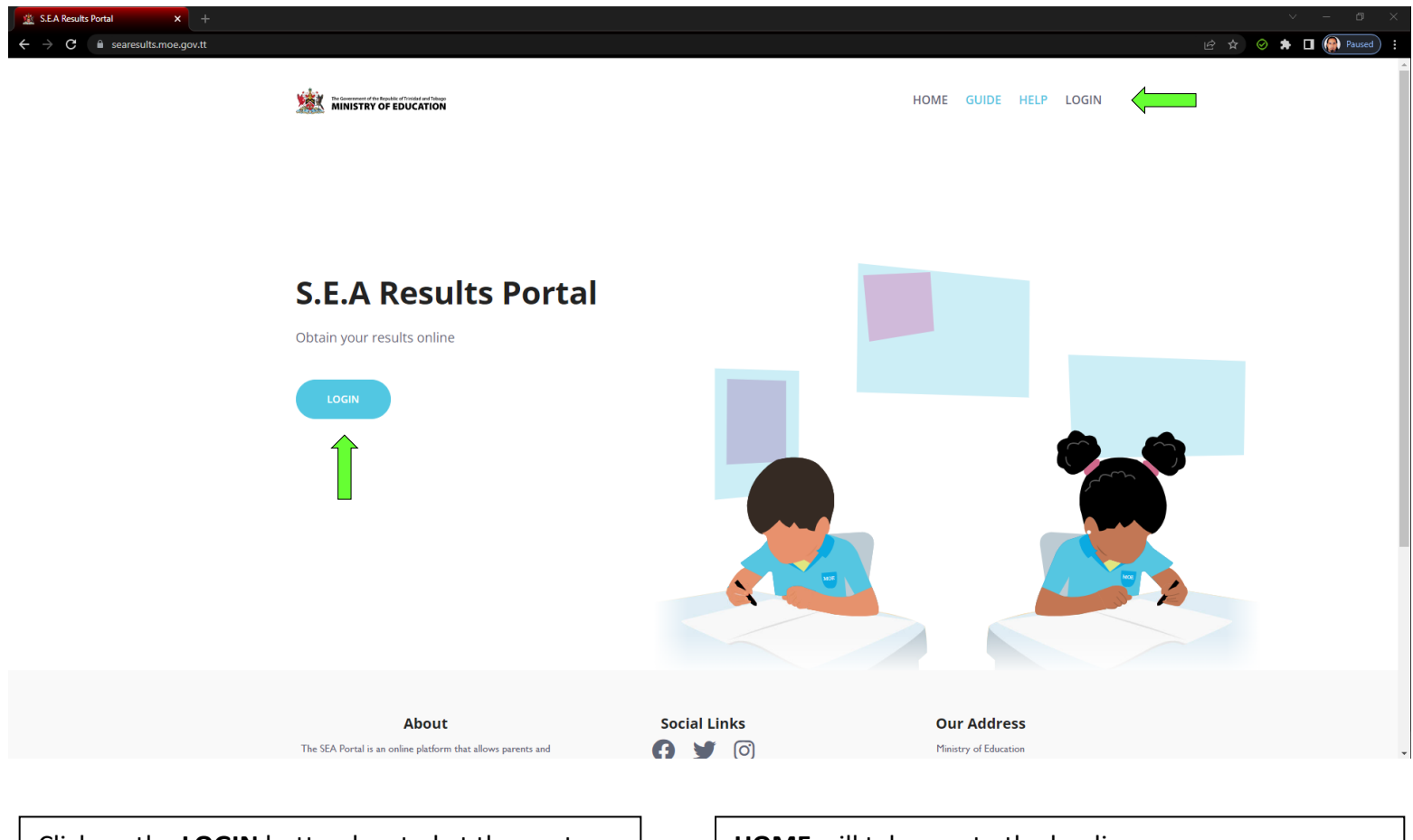

Click on the **LOGIN** button located at the center left of the screen or on the top right Menu

HOME will take you to the landing page

GUIDE will allow you to access this User Manual

**HELP** will direct you to the official information page on the MOE's website

**LOGIN** will take you to the LOGIN page. Performs the same function as Primary Login Button

#### STEP 2 – Enter Student Number and Date of Birth

| ↔ → C                                          |                                                                                                    |                                     |                                                                    | 论文 📀 🖈 🖬 👰 Pauseo                                                                    |  |
|------------------------------------------------|----------------------------------------------------------------------------------------------------|-------------------------------------|--------------------------------------------------------------------|--------------------------------------------------------------------------------------|--|
| Y                                              | MINISTRY OF EDUCATION                                                                                                    |                                     | HOME GUIDE HELP LOGIN                                              |                                                                                      |  |
|                                                |                                                                                                    |                                     | Locate your STUDEN<br>BIRTH on the bottor<br>Admissions Slip (as s | IT NUMBER and <b>DATE OF</b><br>m left and right of your SEA<br>seen in graphic).    |  |
| District: No<br>School: No<br>Student Name: J2 | Ministry of Education<br>2022 Secondary Entrance Assessment<br>Admission Slip<br>orth Eastern Gender:<br>orth Eastern Private Candidates<br>AMES GRANT | 123456<br>M                         | Student Login<br>1234567890<br>Student Number                      |                                                                                      |  |
| Student Number: Click on the Current Yea       | udent<br>umber<br>ar on the TOP LEFT of                                                                                                    | Date of<br>Birth<br>the date-picker | June 2022 • • • • • • • • • • • • • • • • •                        | When you click on the<br><b>Date of Birth</b> field, a date-<br>picker/calendar will |  |

#### STEP 2.1 – Using the Date-Picker/Calendar

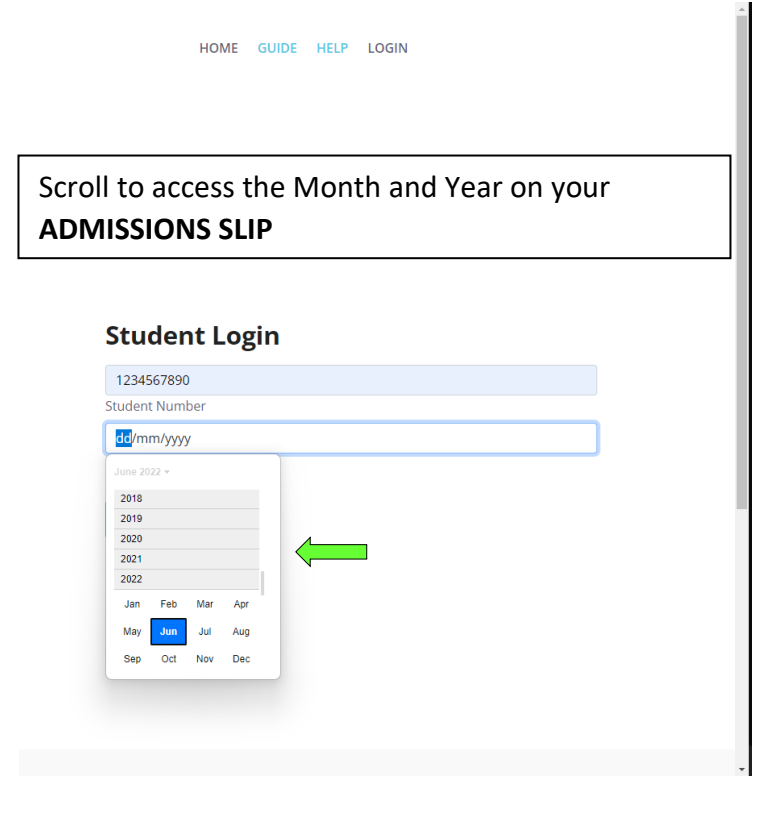

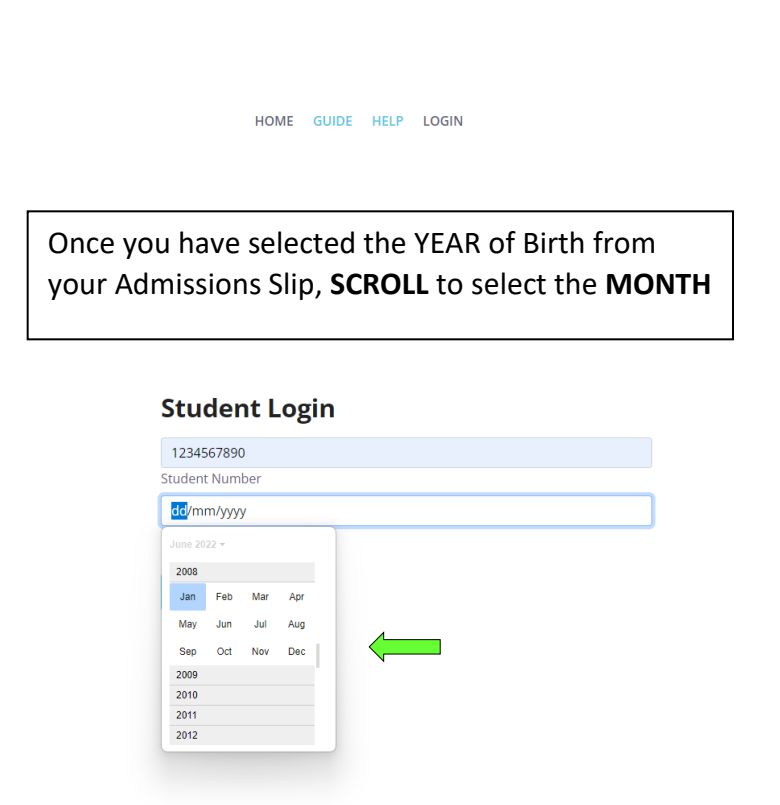

#### STEP 3 – Login with Legal Notice 1

| v                                          |                                                                                                    |                                                                                                    |
|--------------------------------------------|----------------------------------------------------------------------------------------------------|----------------------------------------------------------------------------------------------------|
| Lê ☆ ⊘ ጵ 🖬 HOME GUIDE HELP LOGIN           | The construct and the baseline of bindings of the second second s | HOME GUIDE HELP LOGIN                                                                                                    |
|                                            | Notice Access to and use of the information contained in this SEA Results Portal is ro Unauthorized access to or use of the information on the SEA Results Portal i                                                                                                    | estricted to legal parents or guardians of SEA candidates.<br>s a criminal offence pursuant to the <b>Computer Misuse Act of</b> |
| Student Login                              | Trinidad and Tobago Chapter 11:17 and may result in prosecution.                                                                                                    | Don't Accept                                                                                                    |
| Student Number 01/01/2008 Date of Birth    | North Eastern Private Candidates         me:       JAMES GRANT         mber:       1234567890         Date of Birth:       21-Apr-2010                                                                                                    | Student Number<br>01/01/2008<br>Date of Birth                                                                                    |
| Click on the LOGIN after correctly filling | Image: StudentDate ofNumberBirth                                                                                                    | Login                                                                                                    |
| in Student Number and Date of Birth.       | Read the LEGAL NOTICE and click ACCE same.                                                                                                    | <b>PT</b> if you accept the terms of                                                                                             |

#### STEP 4 – Login: Two-Factor Authentication with Legal Notice 2

|                                                                                                    | As an addition<br>ADMISSION<br>Admissions<br>your Admiss                                         | onal verification method, enter the<br><b>NUMBER</b> located on the top right of<br>ions Slip and click <b>VERIFY</b> |        |
|----------------------------------------------------------------------------------------------------|--------------------------------------------------------------------------------------------------|----------------------------------------------------------------------------------------------------|--------|
| Ministry of Education         2022 Secondary Entrance Assessment         Admission Slip         District:       North Eastern         School:       North Eastern Private Candidates         Student Name:       JAMES GRANT         Student Number:       1234567890         Date of Birth: | Number<br>Two-F<br>Locate the J<br>654321<br>-Apr-2010                                           | Admission Number on your Admission Slip                                                                               |        |
| Read the <b>LEGAL NOTICE</b> and click<br><b>ACCEPT</b> if you accept the terms of                                                                                                    | Notice I hereby confirm that I am the legal parent or guardian U22 Secondary Entrance Assessment | of the SEA candidate whose Student Performance Report I wish to access. Don't Accept                                  | Accept |
| Prepared by the ICTD, Ministry of Educe                                                                                                    | ion Version. 1.0                                                                                 | -22062022 Page <b>28</b> of <b>30</b>                                                                                 |        |

#### STEP 5 – Dashboard

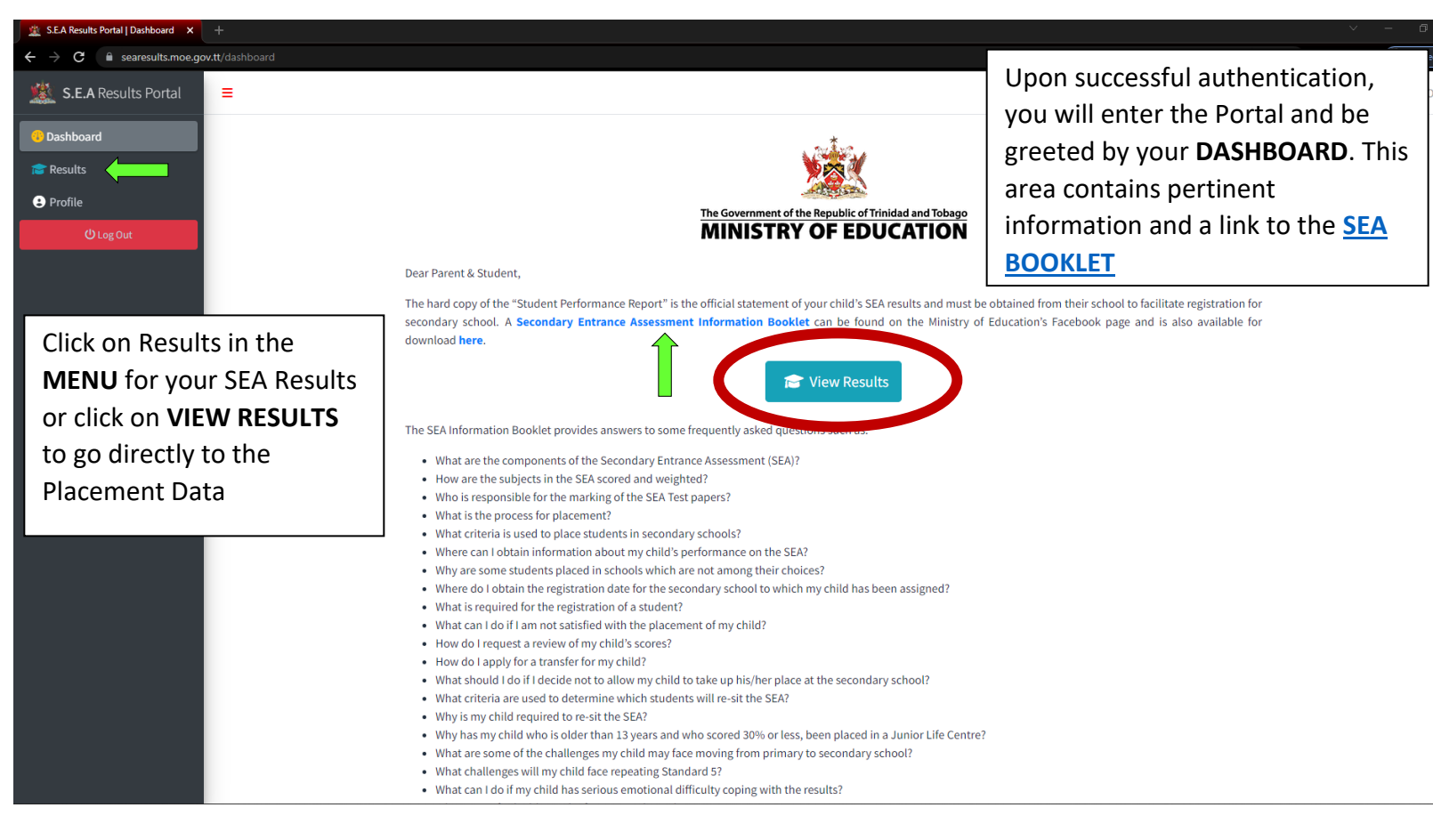

#### **STEP 6- Results and Logout**

| 🖄 S.E.A Results Portal   Results 🗙 + |                           |                                                                                                    |              |                | ~ - @ ×              |
|--------------------------------------|---------------------------|----------------------------------------------------------------------------------------------------|--------------|----------------|----------------------|
| ← → C                                |                           |                                                                                                    |              |                | 🖻 🛧 🥝 🎓 🗖 🎑 Paused 🗄 |
| S.E.A Results Portal                 |                           |                                                                                                    |              |                | ပ် Log Out           |
| 49 Dashboard                         |                           |                                                                                                    |              |                |                      |
| Results                              | Unofficial                |                                                                                                    |              | 2022           |                      |
| Profile                              |                           | , without                                                                                                    |              |                |                      |
| ل Log Out                            |                           |                                                                                                    |              |                |                      |
|                                      |                           | The Government of the Republic of Trinidad and                                                                                                    |              |                |                      |
|                                      |                           | Notice                                                                                                    | ESSMENT      |                |                      |
|                                      |                           | Dear Parents and Students, thank you for logging in to the SEA Results<br>Portal. For the SEA 2022 results, you should note that your results are<br>presented for viewing purposes only. Each parent and student will still | REPORT       |                |                      |
|                                      | Name:                     | be required to visit their primary school for the collection of the                                                                                                    |              |                |                      |
|                                      | Student Number:           | official hard copy of the results. For private candidates, you will be<br>required to collect your results from the Education District Office that                                                                           |              |                |                      |
|                                      | Date of Birth:            | had responsibility for your examination centre. Please keep your<br>results safe, it would be required for registration at the secondary                                                                                     |              |                |                      |
|                                      | Primary School Attended:  | school to which you have been assigned.                                                                                                    | ttlement KPA |                |                      |
|                                      | Raw Score gained by Subje | Accept                                                                                                    |              |                |                      |
|                                      | S                         | SUBJECT MAXIMUM RAW SC                                                                                                    | ORE          | SCORE OBTAINED |                      |
|                                      |                           |                                                                                                    |              |                |                      |

When you click on the Results Page, you will be greeted by a notice that serves as a reminder that this is an **UNOFFICAL** view of the results, and the **PHYSICAL RESULTS** SLIP must be collected (see Section 2). Click Accept to view the Results

| 😰 SEA Results Portal   Results Portal   Results → 🗸 + |                                                                                                    |                                        |                |  |  |
|-------------------------------------------------------|----------------------------------------------------------------------------------------------------|----------------------------------------|----------------|--|--|
| ← → C i searcuits.moe.gov.tt/results                  |                                                                                                    |                                        |                |  |  |
| s.E.A Results Portal                                  | Unofficial                                                                                                    |                                        | 2022           |  |  |
| Dashboard      Results                                |                                                                                                    |                                        |                |  |  |
| Profile                                               | The Government of the Republic of Trinidad and Tobago<br>MINISTRY OF EDUCATION<br>SECONDARY ENTRANCE ASSESSMENT |                                        |                |  |  |
| لل Log Out                                            |                                                                                                    |                                        |                |  |  |
|                                                       | STUDENT                                                                                                    | PERFORMANCE REPORT                     |                |  |  |
| Scroll through the screen                             | Name:                                                                                                    | DOE, JOHN                              |                |  |  |
| to <b>VIEW</b> vour results and                       | Student Number:                                                                                                 | 1234567890                             |                |  |  |
|                                                       | Date of Birth:                                                                                                  | 01-Jan-2008                            |                |  |  |
| LOGOUT when completed.                                | Primary School Attended:                                                                                        | 0002 - Agostini Settlement KPA         |                |  |  |
|                                                       | Raw Score gained by Subject:                                                                                    |                                        |                |  |  |
|                                                       | SUBJECT                                                                                                    | MAXIMUM RAW SCORE                      | SCORE OBTAINED |  |  |
|                                                       | English Language Arts Writing                                                                                   | 20                                     | 14             |  |  |
|                                                       | English Language Arts                                                                                           | 100                                    | 81.6           |  |  |
|                                                       | Mathematics                                                                                                    | 100                                    | 93.59          |  |  |
|                                                       | Composite Standard Score (weighted):                                                                            | 237.22                                 |                |  |  |
|                                                       | Percentile Rank:                                                                                                | 70 th (NATIONAL) 72 nd (Male)          |                |  |  |
|                                                       | School Assigned:                                                                                                | 0026 - A.S.J.A Boys' College, Charliev | ville          |  |  |
|                                                       | Registration Date:                                                                                              | 01/01/2022                             |                |  |  |

If you have any suggestions on how to improve this manual please email Wyatt Achong, Project Manager, ICTD at <u>wyatt.achong@moe.gov.tt</u>